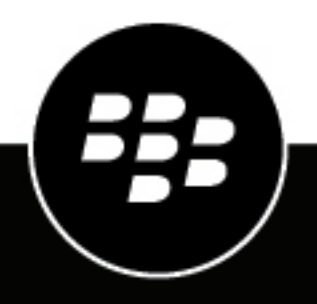

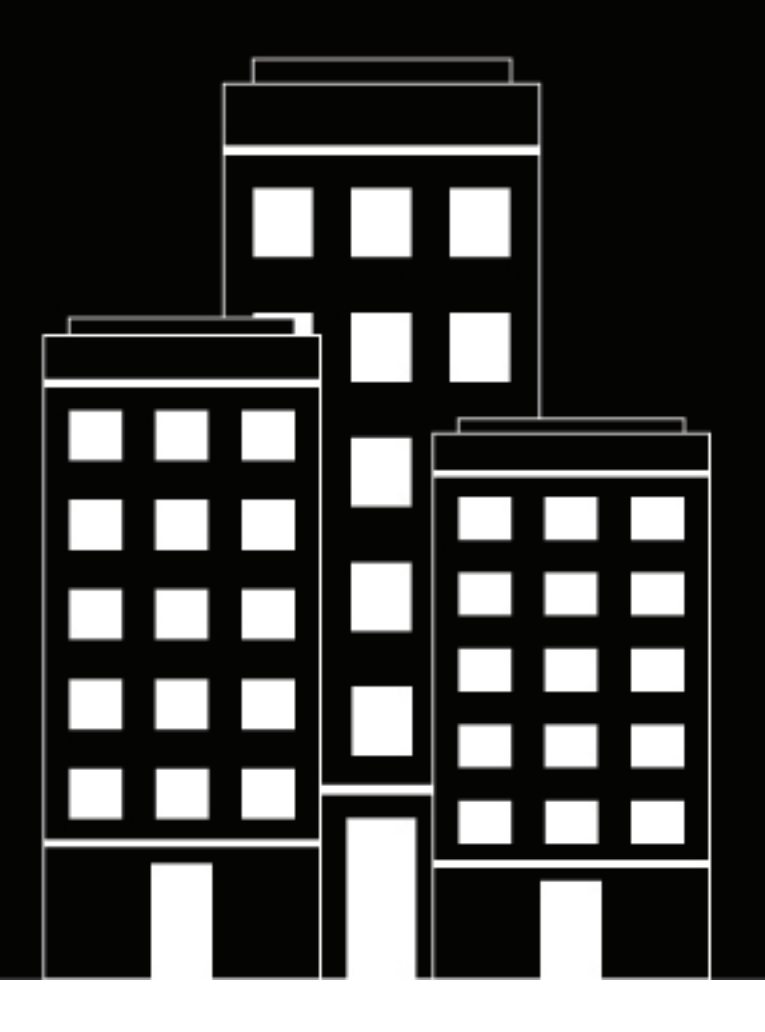

# **BlackBerry UEM** Securing network connections

Administration

12.13

2020-08-27Z

# Contents

| Managing Wi-Fi, VPN, BlackBerry Secure Connect Plus, and other work connections                                |             |
|----------------------------------------------------------------------------------------------------|-------------|
| Managing work connections using profiles                                                                       | 6           |
| Best practice: Creating work connection profiles                                                               | 7           |
| Setting up work Wi-Fi networks for devices                                                                     | 8           |
| Create a Wi-Fi profile                                                                                         | 8           |
| Wi-Fi profile settings                                                                                         | 8           |
| Common: Wi-Fi profile settings                                                                                 | 9           |
| iOS and macOS: Wi-Fi profile settings                                                                          | 9           |
| Android: Wi-Fi profile settings                                                                                | 14          |
| Windows: Wi-Fi profile settings                                                                                | 18          |
| BlackBerry 10: Wi-Fi profile settings                                                                          | 23          |
| Setting up work VPNs for devices                                                                               | 29          |
| Create a VPN profile                                                                                           |             |
| VPN profile settings                                                                                           | 30          |
| iOS and macOS: VPN profile settings                                                                            | 30          |
| Android: VPN profile settings                                                                                  | 39          |
| Windows 10: VPN profile settings                                                                               | 44          |
| BlackBerry 10: VPN profile settings                                                                            | 50          |
| Enabling per-app VPN                                                                                           | 64          |
| How BlackBerry UEM chooses which per-app VPN settings to assign to iOS devices                                 | 64          |
| Setting up proxy profiles for devices                                                                          | 65          |
| Create a proxy profile                                                                                         | 66          |
| Using BlackBerry Secure Connect Plus for connections to work resources                                         | . <b>68</b> |
| Server and device requirements for BlackBerry Secure Connect Plus                                              |             |
| Installing additional BlackBerry Secure Connect Plus components in an on-premises environment                  | 70          |
| Installing or upgrading the BlackBerry Secure Connect Plus component in a cloud environment                    | 71          |
| Enable BlackBerry Secure Connect Plus                                                                          | 71          |
| Enterprise connectivity profile settings                                                                       | 72          |
| Specify the DNS settings for the BlackBerry Connectivity app                                                   | 75          |
| Optimize secure tunnel connections for Android devices that use BlackBerry Dynamics apps                       | 76          |
| Direct BlackBerry 10 work space traffic through BlackBerry Secure Connect Plus when a Wi-Fi netwo is available | rk<br>76    |

| Troubleshooting BlackBerry Secure Connect Plus                                                                                                    | 76                 |
|----------------------------------------------------------------------------------------------------|--------------------|
| The BlackBerry Secure Connect Plus Adapter goes into an "Unidentified network" state and stops                                                       | . 3                |
| working                                                                                                    | 77                 |
| BlackBerry Secure Connect Plus does not start                                                                                                    | 77                 |
| BlackBerry Secure Connect Plus stops working after a BlackBerry UEM installation or upgrade<br>View the log files for BlackBerry Secure Connect Plus | /8<br>78           |
| view the log files for blackberry secure connect rius                                                                                                | 70                 |
| Using enterprise connectivity for BlackBerry 10 devices                                                                                              | 80                 |
| Managing enterprise connectivity for BlackBerry 10 devices                                                                                           | 80                 |
|                                                                                                    | 00                 |
| Using BlackBerry 2FA for secure connections to critical resources                                                                                    | . 81               |
|                                                                                                    |                    |
| Setting up single sign-on authentication for devices                                                                                                 | . 82               |
| Prerequisites: Using Kerberos authentication for devices                                                                                             | 82                 |
| Certificate-based authentication for iOS devices                                                                                                    | 82                 |
| Create a single sign on profile                                                                                                    | 83                 |
|                                                                                                    | 04                 |
| Managing email and web domains for iOS devices                                                                                                    | .86                |
| Create a managed domains profile                                                                                                    |                    |
|                                                                                                    |                    |
| Controlling network usage for apps on iOS devices                                                                                                    | . 87               |
| Create a network usage profile                                                                                                    | 87                 |
|                                                                                                    |                    |
| Filtering web content on iOS devices                                                                                                    | . 88               |
| Create a web content filter profile                                                                                                    | 88                 |
|                                                                                                    |                    |
| Configuring AirPrint and AirPlay profiles for iOS devices                                                                                            | . 90               |
| Create an AirPrint profile                                                                                                    | 90                 |
| Create an AirPlay profile                                                                                                    | 91                 |
| Configuring Access Boint Names for Android devices                                                                                                   | 02                 |
| Create an Access Point Name profile                                                                                                    | <b>کو.</b> ,<br>۵2 |
| Access Point Name profile settings                                                                                                    | 92                 |
|                                                                                                    |                    |
| Legal notice                                                                                                    | . 95               |
|                                                                                                    |                    |

# Managing Wi-Fi, VPN, BlackBerry Secure Connect Plus, and other work connections

You can use profiles to set up and manage work connections for devices in your organization. Work connections define how devices connect to work resources in your organization's environment, such as mail servers, proxy servers, Wi-Fi networks, and VPNs. You can specify settings for iOS, macOS, Android, Windows, and BlackBerry 10 devices in the same profile and then assign the profile to user accounts, user groups, or device groups.

# Managing work connections using profiles

You can configure how devices connect to work resources using the following profiles available in the Policies and Profiles library:

| Profile                                        | Description                                                                                                    |
|------------------------------------------------|----------------------------------------------------------------------------------------------------|
| Wi-Fi                                          | A Wi-Fi profile specifies how devices connect to a work Wi-Fi network.                                                                                                    |
| VPN                                            | A VPN profile specifies how devices connect to a work VPN.                                                                                                    |
| Proxy                                          | A proxy profile specifies how devices use a proxy server to access web services on the Internet or a work network.                                                                                      |
| Enterprise connectivity                        | The enterprise connectivity profile specifies how devices can connect to your organization's resources using enterprise connectivity and BlackBerry Secure Connect Plus.                                |
|                                                | iOS, Android Enterprise, Samsung Knox Workspace, and BlackBerry 10 devices can use BlackBerry Secure Connect Plus for secure connections to work resources behind the firewall.                         |
| BlackBerry 2FA                                 | A BlackBerry 2FA profile enables two-factor authentication for users and specifies the configuration of the preauthentication and self-rescue features.                                                 |
| Single sign-on                                 | A single sign-on profile specifies how devices authenticate with secure domains automatically after users type their username and password for the first time.                                          |
| BlackBerry<br>Dynamics connectivity<br>profile | A BlackBerry Dynamics connectivity profile defines the network connections,<br>Internet domains, IP address ranges, and app servers that devices can connect to<br>when using BlackBerry Dynamics apps. |
| Email                                          | An email profile specifies how devices connect to a work mail server and synchronize email messages, calendar entries, and organizer data using Exchange ActiveSync or IBM Notes Traveler.              |
| IMAP/POP3 email                                | An IMAP/POP3 email profile specifies how devices connect to an IMAP or POP3 mail server and synchronize email messages.                                                                                 |

# **Best practice: Creating work connection profiles**

Some work connection profiles can include one or more associated profiles. When you specify an associated profile, you link an existing profile to a work connection profile, and devices must use the associated profile when they use the work connection profile.

Consider the following guidelines:

- Determine which work connections are required for devices in your organization.
- Create profiles that you can associate with other profiles before you create the work connection profiles that use them.
- · Use variables where appropriate.

You can associate certificate profiles and proxy profiles with various work connection profiles. You should create profiles in the following order:

- 1. Certificate profiles
- 2. Proxy profiles
- 3. Work connection profiles such as email, VPN, and Wi-Fi

For example, if you create a Wi-Fi profile first, you cannot associate a proxy profile with the Wi-Fi profile when you create it. After you create a proxy profile, you must change the Wi-Fi profile to associate the proxy profile with it.

# Setting up work Wi-Fi networks for devices

You can use a Wi-Fi profile to specify how devices connect to a work Wi-Fi network behind the firewall. You can assign a Wi-Fi profile to user accounts, user groups, or device groups.

By default, both work and personal apps can use the Wi-Fi profiles stored on the device to connect to your organization's network.

### Create a Wi-Fi profile

The required profile settings vary for each device type and depend on the Wi-Fi security type and authentication protocol that you select.

#### Before you begin:

- If devices use certificate-based authentication for work Wi-Fi connections, create a CA certificate profile and assign it to user accounts, user groups, or device groups. To send client certificates to devices, create a SCEP, shared certificate, or user credential profile to associate with the Wi-Fi profile.
   Note: Samsung Knox Workspace devices don't support using certificates sent to devices by BlackBerry UEM for Wi-Fi authentication. Users must set up certificate-based authentication manually on Samsung Knox Workspace devices.
- For BlackBerry 10, iOS, macOS, Android Enterprise, and Samsung Knox devices that use a proxy server for work Wi-Fi connections, create a proxy profile to associate with the Wi-Fi profile.
- If BlackBerry 10 devices use a VPN for work Wi-Fi connections, create a VPN profile to associate with the Wi-Fi profile.
- 1. On the menu bar, click Policies and Profiles.
- 2. Click Networks and connections > Wi-Fi.
- 3. Click +.
- 4. Type a name and description for the Wi-Fi profile. This information is displayed on devices.
- 5. In the SSID field, type the network name of a Wi-Fi network.
- 6. If the Wi-Fi network does not broadcast the SSID, select the Hidden network check box.
- **7.** Perform the following actions:
  - a) Click the tab for a device type.
  - b) Configure the appropriate values for each profile setting to match the Wi-Fi configuration in your organization's environment. If your organization requires that users provide a username and password to connect to the Wi-Fi network and the profile is for multiple users, in the **Username** field, type <code>%UserName%</code>.
- 8. Repeat step 7 for each device type in your organization.
- 9. Click Add.

## Wi-Fi profile settings

You can use a variable in any profile setting that is a text field to reference a value instead of specifying the actual value. Wi-Fi profiles are supported on the following device types:

- iOS
- macOS
- Android

- Windows
- BlackBerry 10

#### **Common: Wi-Fi profile settings**

| Common: Wi-Fi profile setting | Description                                                                                                    |
|-------------------------------|----------------------------------------------------------------------------------------------------|
| SSID                          | This setting specifies the network name of a Wi-Fi network and its wireless access points. The SSID is case-sensitive and must contain alphanumeric characters. Possible values are limited to 32 characters. |
| Hidden network                | This setting specifies whether the Wi-Fi network hides the SSID.                                                                                                    |

#### iOS and macOS: Wi-Fi profile settings

macOS applies profiles to user accounts or devices. You can configure a Wi-Fi profile to apply to one or the other.

| iOS and macOS: Wi-<br>Fi profile setting | Description                                                                                                    |
|------------------------------------------|----------------------------------------------------------------------------------------------------|
| Apply profile to                         | This setting specifies whether the Wi-Fi profile on a macOS device is applied to the user account or the device.                                                    |
|                                          | Possible values:                                                                                                    |
|                                          | <ul><li>User</li><li>Device</li></ul>                                                                                                    |
|                                          | This setting is valid only for macOS.                                                                                                    |
| Automatically join<br>network            | This setting specifies whether a device can automatically join the Wi-Fi network.                                                                                   |
| Associated proxy profile                 | This setting specifies the associated proxy profile that a device uses to connect to a proxy server when the device is connected to the Wi-Fi network.              |
| Network type                             | This setting specifies a configuration for the Wi-Fi network.                                                                                                    |
|                                          | Hotspot configurations apply only to iOS and macOS devices. To configure Wi-<br>Fi settings for Android and BlackBerry 10 devices, create a separate Wi-Fi profile. |
|                                          | Possible values:                                                                                                    |
|                                          | <ul><li>Standard</li><li>Legacy hotspot</li><li>Hotspot 2.0</li></ul>                                                                                               |
|                                          | The default value is "Standard."                                                                                                    |
| Displayed operator name                  | This setting specifies the friendly name of the hotspot operator.<br>This setting is valid only if the "Network type" setting is set to "Hotspot 2.0."              |

| iOS and macOS: Wi-<br>Fi profile setting           | Description                                                                                                    |
|----------------------------------------------------|----------------------------------------------------------------------------------------------------|
| Domain name                                        | This setting specifies the domain name of the hotspot operator.<br>This setting is valid only if the "Network type" setting is set to "Hotspot 2.0."<br>The "SSID" setting is not required when you use this setting.                                                                                                    |
| Roaming consortium Ols                             | This setting specifies the organization identifiers of roaming consortiums and service providers that are accessible through the hotspot.<br>This setting is valid only if the "Network type" setting is set to "Hotspot 2.0."                                                                                                    |
| NAI realm names                                    | This setting specifies the NAI realm names that can authenticate an iOS device.<br>This setting is valid only if the "Network type" setting is set to "Hotspot 2.0."                                                                                                    |
| MCC/MNCs                                           | This setting specifies the MCC/MNC combinations that identify mobile network operators. Each value must contain exactly six digits.<br>This setting is valid only if the "Network type" setting is set to "Hotspot 2.0."                                                                                                    |
| Allow connecting<br>to roaming partner<br>networks | This setting specifies whether a device can connect to roaming partners for the hotspot.<br>This setting is valid only if the "Network type" setting is set to "Hotspot 2.0."                                                                                                    |
| Security type                                      | This setting specifies the type of security that the Wi-Fi network uses.<br>If the "Network type" setting is set to "Hotspot 2.0," this setting is set to "WPA2-<br>Enterprise."<br>Possible values:<br>None<br>WEP personal<br>WEP enterprise<br>WPA-Personal<br>WPA-Personal<br>WPA2-Enterprise<br>WPA3-Personal<br>WPA3-Enterprise<br>The default value is "None."                                              |
| WEP key                                            | This setting specifies the WEP key for the Wi-Fi network. The WEP key must be 10 or 26 hexadecimal characters (0-9, A-F) or 5 or 13 alphanumeric characters (0-9, A-Z).<br>Examples of hexadecimal key values are ABCDEF0123 or ABCDEF0123456789ABCDEF0123. Examples of alphanumeric key values are abCD5 or abCDefGHijKL1.<br>This setting is valid only if the "Security type" setting is set to "WEP personal." |

| iOS and macOS: Wi-<br>Fi profile setting | Description                                                                                                    |
|------------------------------------------|----------------------------------------------------------------------------------------------------|
| Preshared key                            | This setting specifies the preshared key for the Wi-Fi network.                                                                                                    |
|                                          | This setting is valid only if the "Security type" setting is set to "WPA-Personal,"<br>"WPA2-Personal" or "WPA3-Personal."                                                    |
| Protocols                                |                                                                                                    |
| Authentication protocol                  | This setting specifies the EAP methods that the Wi-Fi network supports. You can select multiple EAP methods.                                                                  |
|                                          | This setting is valid only if the "Security type" setting is set to "WEP enterprise,"<br>"WPA-Enterprise," "WPA2-Enterprise" or "WPA3-Enterprise."                            |
|                                          | Possible selections:                                                                                                    |
|                                          | <ul> <li>TLS</li> <li>TTLS</li> <li>LEAP</li> </ul>                                                                                                    |
|                                          | • PEAP                                                                                                    |
|                                          | EAP-FAST     EAP-SIM                                                                                                    |
| Inner authentication                     | This setting specifies the inner authentication method for use with TTLS.                                                                                                    |
|                                          | This setting is valid only if the "Authentication protocol" setting is set to "TTLS."                                                                                         |
|                                          | Possible values:                                                                                                    |
|                                          | None     PAP                                                                                                    |
|                                          | • CHAP                                                                                                    |
|                                          | MS-CHAP     MS-CHAPv2                                                                                                    |
|                                          | • EAP                                                                                                    |
|                                          | The default value is "MS-CHAPv2."                                                                                                    |
| Use PAC                                  | This setting specifies whether the EAP-FAST method uses a Protected Access<br>Credential.                                                                                     |
|                                          | This setting is valid only if the "Authentication protocol" setting is set to "EAP-FAST."                                                                                     |
| Provision PAC                            | This setting specifies whether the EAP-FAST method allows PAC provisioning.                                                                                                   |
|                                          | This setting is valid only if the "Authentication protocol" setting is set to "EAP-FAST" and the "Use PAC" setting is selected.                                               |
| Provision PAC<br>anonymously             | This setting specifies whether the EAP-FAST method allows anonymous PAC provisioning.                                                                                         |
|                                          | This setting is valid only if the "Authentication protocol" setting is set to "EAP-<br>FAST," the "Use PAC" setting is selected, and the "Provision PAC" setting is selected. |

| iOS and macOS: Wi-<br>Fi profile setting       | Description                                                                                                    |
|------------------------------------------------|----------------------------------------------------------------------------------------------------|
| Authentication                                 |                                                                                                    |
| Outer identity for TTLS,<br>PEAP, and EAP-FAST | This setting specifies the outer identity for a user that is sent in clear text.<br>You can specify an anonymous username to hide the user's real identity (for<br>example, anonymous). The encrypted tunnel is used to send the real username<br>to authenticate with the Wi-Fi network. If the outer identity includes the realm<br>name to route the request, it must be the user's actual realm (for example,<br>anonymous@example.com).<br>This setting is valid only if the "Authentication protocol" setting is set to "TTLS" |
|                                                | "PEAP," or "EAP-FAST."                                                                                                    |
| Use password included<br>in Wi-Fi profile      | This setting specifies whether the Wi-Fi profile includes the password for authentication.                                                                                                    |
|                                                | This setting is valid only if the "Security type" setting is set to "WEP enterprise,"<br>"WPA-Enterprise," "WPA2-Enterprise" or "WPA3-Enterprise."                                                                                                    |
| Password                                       | This setting specifies the password that an iOS device uses to authenticate with the Wi-Fi network.                                                                                                    |
|                                                | This setting is valid only if the "Use password included in Wi-Fi profile" setting is selected.                                                                                                    |
| Username                                       | This setting specifies the username that an iOS device uses to authenticate with the Wi-Fi network. If the profile is for multiple users, you can specify the %UserName% variable.                                                                                                    |
|                                                | This setting is valid only if the "Security type" setting is set to "WEP enterprise,"<br>"WPA-Enterprise," "WPA2-Enterprise" or "WPA3-Enterprise."                                                                                                    |
| Authentication type                            | This setting specifies the type of authentication that a device uses to connect to the Wi-Fi network.                                                                                                    |
|                                                | This setting is valid only if the "Security type" setting is set to "WEP enterprise,"<br>"WPA-Enterprise," "WPA2-Enterprise" or "WPA3-Enterprise."                                                                                                    |
|                                                | Possible values:                                                                                                    |
|                                                | None     Shared certificate                                                                                                    |
|                                                | • SCEP                                                                                                    |
|                                                | User credential                                                                                                    |
|                                                | The default value is "None."                                                                                                    |

| iOS and macOS: Wi-<br>Fi profile setting                           | Description                                                                                                    |
|--------------------------------------------------------------------|----------------------------------------------------------------------------------------------------|
| Type of certificate linking                                        | This setting specifies the type of linking for the client certificate associated with the Wi-Fi profile.                                                |
|                                                                    | This setting is valid only if the "Authentication type" setting is set to "Shared certificate."                                                         |
|                                                                    | Possible values:                                                                                                    |
|                                                                    | <ul><li>Single reference</li><li>Variable injection</li></ul>                                                                                           |
|                                                                    | The default value is "Single reference."                                                                                                    |
| Shared certificate profile                                         | This setting specifies the shared certificate profile with the client certificate that a device uses to authenticate with the Wi-Fi network.            |
|                                                                    | This setting is valid only if the "Type of certificate linking" setting is set to "Single reference."                                                   |
| Client certificate name                                            | This setting specifies the name of the client certificate that a device uses to authenticate with the Wi-Fi network.                                    |
|                                                                    | This setting is valid only if the "Type of certificate linking" setting is set to "Variable injection."                                                 |
| Associated SCEP profile                                            | This setting specifies the associated SCEP profile that a device uses to obtain a client certificate to authenticate with the Wi-Fi network.            |
|                                                                    | This setting is valid only if the "Authentication type" setting is set to "SCEP."                                                                       |
| Associated user<br>credential profile                              | This setting specifies the associated user credential profile that a device uses to obtain a client certificate to authenticate with the Wi-Fi network. |
|                                                                    | This setting is valid only if the "Authentication type" setting is set to "User credential."                                                            |
| Trust                                                              |                                                                                                    |
| Certificate common<br>names expected from<br>authentication server | This setting specifies the common names in the certificate that the authentication server sends to the device (for example, *.example.com).             |
|                                                                    | This setting is valid only if the "Security type" setting is set to "WEP enterprise,"<br>"WPA-Enterprise," "WPA2-Enterprise" or "WPA3-Enterprise."      |
| Type of certificate linking                                        | This setting specifies the type of linking for the trusted certificates associated with the Wi-Fi profile.                                              |
|                                                                    | This setting is valid only if the "Security type" setting is set to "WEP enterprise,"<br>"WPA-Enterprise," "WPA2-Enterprise" or "WPA3-Enterprise."      |
|                                                                    | Possible values:                                                                                                    |
|                                                                    | <ul><li>Single reference</li><li>Variable injection</li></ul>                                                                                           |
|                                                                    | The default value is "Single reference."                                                                                                    |

| iOS and macOS: Wi-<br>Fi profile setting | Description                                                                                                    |
|------------------------------------------|----------------------------------------------------------------------------------------------------|
| CA certificate profiles                  | This setting specifies the CA certificate profiles with the trusted certificates that a device uses to establish trust with the Wi-Fi network.                                                                              |
|                                          | This setting is valid only if the "Type of certificate linking" setting is set to "Single reference."                                                                                                    |
| Trusted certificate names                | This setting specifies the names of the trusted certificates that a device uses to establish trust with the Wi-Fi network.                                                                                                  |
|                                          | This setting is valid only if the "Type of certificate linking" setting is set to "Variable injection."                                                                                                    |
| Trust user decisions                     | This setting specifies whether a device prompts the user to trust a server when the chain of trust can't be established. If this setting is not selected, only connections to trusted servers that you specify are allowed. |
|                                          | This setting is valid only if the "Security type" setting is set to "WEP enterprise,"<br>"WPA-Enterprise," "WPA2-Enterprise" or "WPA3-Enterprise."                                                                          |
| Bypass captive network                   | This setting specifies whether devices can bypass captive networks.                                                                                                    |
| Enable QoS marking profile               | This setting specifies whether you can enable L2 and L3 marking for traffic sent through the Wi-Fi network.                                                                                                    |
| Use QoS<br>for FaceTime calls            | This setting specifies whether audio and video traffic for FaceTime calls can use L2 and L3 marking.                                                                                                    |
| Use only L2 marking for<br>QoS traffic   | This setting specifies whether traffic sent through the Wi-Fi network uses only L2 marking.                                                                                                    |
| Apply QoS marking to selected apps       | This setting specifies the bundle IDs for apps that can use L2 and L3 marking.                                                                                                    |

### Android: Wi-Fi profile settings

| Android: Wi-Fi profile setting | Description                                                                                                    |
|--------------------------------|----------------------------------------------------------------------------------------------------|
| Associated proxy profile       | This setting specifies the associated proxy profile that an Android devices use to connect to a proxy server when the device is connected to the Wi-Fi network.                                                                                                    |
|                                | Android 8.0 and later devices with MDM controls or User privacy activations don't support Wi-Fi profiles with proxy settings. If a device with one of these activation types is upgraded to Android 8.0, Wi-Fi profiles that have an associated proxy profile will be removed from the device. |
| BSSID                          | This setting specifies the MAC address of a wireless access point in the Wi-<br>Fi network.                                                                                                    |

| Android: Wi-Fi profile setting | Description                                                                                                    |
|--------------------------------|----------------------------------------------------------------------------------------------------|
| Primary DNS                    | This setting specifies the primary DNS server in dot-decimal notation (for example, 192.0.2.0).                                                                         |
|                                | This setting applies only to devices that use Samsung Knox when the IP address is statically assigned by the organization's network.                                    |
| Secondary DNS                  | This setting specifies the secondary DNS server in dot-decimal notation (for example, 192.0.2.0).                                                                       |
|                                | This setting applies only to devices that use Samsung Knox when the IP address is statically assigned by the organization's network.                                    |
| Security type                  | This setting specifies the type of security that the Wi-Fi network uses.                                                                                                |
|                                | Possible values:                                                                                                    |
|                                | None     Decempel                                                                                                    |
|                                | Enterprise                                                                                                    |
|                                | The default value is "None."                                                                                                    |
| Personal security type         | This setting specifies the type of personal security that the Wi-Fi network uses.                                                                                       |
|                                | This setting is valid only if the "Security type" setting is set to "Personal."                                                                                         |
|                                | Possible values:                                                                                                    |
|                                | None     WED percent                                                                                                    |
|                                | WEP personal     WPA-Personal/WPA2-Personal                                                                                                    |
|                                | The default value is "None."                                                                                                    |
| WEP key                        | This setting specifies the WEP key for the Wi-Fi network. The WEP key must be 10 or 26 hexadecimal characters (0-9, A-F) or 5 or 13 alphanumeric characters (0-9, A-Z). |
|                                | Examples of hexadecimal key values are ABCDEF0123 or<br>ABCDEF0123456789ABCDEF0123. Examples of alphanumeric key values are<br>abCD5 or abCDefGHijKL1.                  |
|                                | This setting is valid only if the "Personal security type" setting is set to "WEP personal."                                                                            |
| Preshared key                  | This setting specifies the preshared key for the Wi-Fi network.                                                                                                    |
|                                | This setting is valid only if the "Personal security type" setting is set to "WPA-<br>Personal/WPA2-Personal."                                                          |

| Android: Wi-Fi profile setting | Description                                                                                                    |
|--------------------------------|----------------------------------------------------------------------------------------------------|
| Authentication protocol        | This setting specifies the EAP method that the Wi-Fi network uses.<br>This setting is valid only if the "Security type" setting is set to "Enterprise."<br>Possible values:<br>• TLS<br>• TTLS<br>• PEAP<br>• LEAP<br>The default value is "TLS."<br>LEAP is not supported by devices that use Samsung Knox.                                                                                                    |
| Inner authentication           | <ul> <li>This setting specifies the inner authentication method for use with TTLS.</li> <li>This setting is valid only if the "Authentication protocol" setting is set to "TTLS."</li> <li>Possible values: <ul> <li>None</li> <li>PAP</li> <li>CHAP</li> <li>MS-CHAP</li> <li>MS-CHAPv2</li> <li>GTC</li> </ul> </li> <li>The default value is "MS-CHAPv2."</li> <li>CHAP is not supported by devices that use Samsung Knox.</li> </ul>                                                                                              |
| Outer identity for TTLS        | This setting specifies the outer identity for a user that is sent in clear text.<br>You can specify an anonymous username to hide the user's real identity (for<br>example, anonymous). The encrypted tunnel is used to send the real username<br>to authenticate with the Wi-Fi network. If the outer identity includes the realm<br>name to route the request, it must be the user's actual realm (for example,<br>anonymous@example.com).<br>This setting is valid only if the "Authentication protocol" setting is set to "TTLS." |
| Outer identity for PEAP        | This setting specifies the outer identity for a user that is sent in clear text.<br>You can specify an anonymous username to hide the user's real identity (for<br>example, anonymous). The encrypted tunnel is used to send the real username<br>to authenticate with the Wi-Fi network. If the outer identity includes the realm<br>name to route the request, it must be the user's actual realm (for example,<br>anonymous@example.com).<br>This setting is valid only if the "Authentication protocol" setting is set to "PEAP." |
| Username                       | This setting specifies the username that an Android device uses to authenticate<br>with the Wi-Fi network. If the profile is for multiple users, you can specify the<br>%UserName% variable.<br>This setting is valid only if the "Security type" setting is set to "Enterprise."                                                                                                    |

| Android: Wi-Fi profile setting            | Description                                                                                                    |
|-------------------------------------------|----------------------------------------------------------------------------------------------------|
| Use password included<br>in Wi-Fi profile | This setting specifies whether the Wi-Fi profile includes the password for authentication.                                                            |
|                                           | This setting is valid only if the "Security type" setting is set to "Enterprise."                                                                     |
| Password                                  | This setting specifies the password that an Android device uses to authenticate with the Wi-Fi network.                                               |
|                                           | This setting is valid only if the "Use password included in Wi-Fi profile" setting is selected.                                                       |
| Authentication type                       | This setting specifies the type of authentication that an Android device uses to connect to the Wi-Fi network.                                        |
|                                           | This setting is valid only if the "Security type" setting is set to "Enterprise."                                                                     |
|                                           | Possible values:                                                                                                    |
|                                           | <ul> <li>None</li> <li>Shared certificate</li> <li>SCEP</li> <li>User eredential</li> </ul>                                                           |
|                                           | Oser credential     The default value is "None "                                                                                                    |
|                                           |                                                                                                    |
| Type of certificate linking               | This setting specifies the type of linking for the client certificate associated with the Wi-Fi profile.                                              |
|                                           | This setting is valid only if the "Authentication type" setting is set to "Shared certificate."                                                       |
|                                           | Possible values:                                                                                                    |
|                                           | <ul><li>Single reference</li><li>Variable injection</li></ul>                                                                                         |
|                                           | The default value is "Single reference."                                                                                                    |
| Shared certificate profile                | This setting specifies the shared certificate profile with the client certificate that an Android device uses to authenticate with the Wi-Fi network. |
|                                           | This setting is valid only if the "Type of certificate linking" setting is set to "Single reference."                                                 |
|                                           | The shared certificate profile name must be less than 36 characters for devices that use a Knox Workspace.                                            |
| Associated SCEP profile                   | This setting specifies the associated SCEP profile that an Android device uses to obtain a client certificate to authenticate with the Wi-Fi network. |
|                                           | This setting is valid only if the "Authentication type" setting is set to "SCEP."                                                                     |
|                                           | The SCEP profile name must be less than 36 characters for devices that use a Knox Workspace.                                                          |

| Android: Wi-Fi profile setting            | Description                                                                                                    |
|-------------------------------------------|----------------------------------------------------------------------------------------------------|
| Associated user credential profile        | This setting specifies the associated user credential profile that an Android device uses to obtain a client certificate to authenticate with the Wi-Fi network. |
|                                           | This setting is valid only if the "Authentication type" setting is set to "User credential."                                                                     |
|                                           | The user credential profile name must be less than 36 characters for devices that use a Knox Workspace.                                                          |
| Client certificate name                   | This setting specifies the name of the client certificate that an Android device uses to authenticate with the Wi-Fi network.                                    |
|                                           | This setting is valid only if the "Type of certificate linking" setting is set to "Variable injection."                                                          |
| Certificate common<br>names expected from | This setting specifies the common names in the certificate that the authentication server sends to the device (for example, *.example.com).                      |
| authentication server                     | This setting is valid only if the "Security type" setting is set to "Enterprise."                                                                                |
| Type of certificate<br>linking            | This setting specifies the type of linking for the trusted certificates associated with the Wi-Fi profile.                                                       |
|                                           | This setting is valid only if the "Security type" setting is set to "Enterprise."                                                                                |
|                                           | Possible values:                                                                                                    |
|                                           | <ul><li>Single reference</li><li>Variable injection</li></ul>                                                                                                    |
|                                           | The default value is "Single reference."                                                                                                    |
| CA certificate profile                    | This setting specifies the CA certificate profile with the trusted certificate that an Android device uses to establish trust with the Wi-Fi network.            |
|                                           | This setting is valid only if the "Type of certificate linking" setting is set to "Single reference."                                                            |
| Trusted certificate names                 | This setting specifies the names of the trusted certificates that an Android device uses to establish trust with the Wi-Fi network.                              |
|                                           | This setting is valid only if the "Type of certificate linking" setting is set to "Variable injection."                                                          |

### Windows: Wi-Fi profile settings

| Windows: Wi-Fi profile<br>setting                   | Description                                                                                |
|-----------------------------------------------------|--------------------------------------------------------------------------------------------|
| Connect automatically when this network is in range | This setting specifies whether devices can connect automatically to the Wi-<br>Fi network. |

| Windows: Wi-Fi profile setting | Description                                                                                                    |
|--------------------------------|----------------------------------------------------------------------------------------------------|
| Security type                  | <ul> <li>This setting specifies the type of security that the Wi-Fi network uses.</li> <li>Possible values: <ul> <li>Open</li> <li>WPA-Enterprise</li> <li>WPA-Personal</li> <li>WPA2-Enterprise</li> <li>WPA2-Personal</li> </ul> </li> <li>The default value is "Open."</li> </ul>                                                                                                    |
| Encryption type                | <ul> <li>This setting specifies the encryption method that the Wi-Fi network uses.</li> <li>The "Security type" setting determines which encryption types are supported and the default value for this setting.</li> <li>Possible values: <ul> <li>None</li> <li>WEP</li> <li>TKIP</li> <li>AES</li> </ul> </li> </ul>                                                                                                    |
| WEP key                        | This setting specifies the WEP key for the Wi-Fi network. The WEP key must be 10<br>or 26 hexadecimal characters (0-9, A-F) or 5 or 13 alphanumeric characters (0-9, A-<br>Z).<br>Examples of hexadecimal key values are ABCDEF0123 or<br>ABCDEF0123456789ABCDEF0123. Examples of alphanumeric key values are<br>abCD5 or abCDefGHijKL1.<br>This setting is valid only if the "Security type" setting is set to "Open" and the<br>"Encryption type" is set to "WEP." |
| Key index                      | This setting specifies the position of the matching key stored on the wireless<br>access point.<br>This setting is valid only if the "Security type" setting is set to "Open" and the<br>"Encryption type" is set to "WEP."<br>The possible values are from 1 to 4.<br>The default value is 2.                                                                                                    |
| Preshared key                  | This setting specifies the preshared key for the Wi-Fi network.<br>This setting is valid only if the "Security type" setting is set to "WPA-Personal."                                                                                                    |
| Enable single sign-on          | This setting specifies whether the Wi-Fi network supports single sign-on<br>authentication.<br>This setting is valid only if the "Security type" setting is set to "WPA-Enterprise" or<br>"WPA2-Enterprise."                                                                                                    |

| Windows: Wi-Fi profile setting                                                       | Description                                                                                                    |
|--------------------------------------------------------------------------------------|----------------------------------------------------------------------------------------------------|
| Single sign-on type                                                                  | This setting specifies when single sign-on authentication is performed. When set<br>to "Perform immediately before user login", single sign-on is performed before<br>the user logs in to your organization's Active Directory. When set to "Perform<br>immediately after user login", single sign-on is performed immediately after the<br>user logs in to your organization's Active Directory. |
|                                                                                      | This setting is valid only if the "Enable single sign-on" setting is selected.                                                                                                    |
|                                                                                      | Possible values:                                                                                                    |
|                                                                                      | <ul><li>Perform immediately before user login</li><li>Perform immediately after user login</li></ul>                                                                                                    |
|                                                                                      | The default value is "Perform immediately before user login."                                                                                                    |
| Maximum delay for connectivity                                                       | This setting specifies, in seconds, the maximum delay before the single sign-on connection attempt fails.                                                                                                    |
|                                                                                      | This setting is valid only if the "Enable single sign-on" setting is selected.                                                                                                    |
|                                                                                      | The possible values are from 0 to 120 seconds.                                                                                                    |
|                                                                                      | The default value is "10 seconds."                                                                                                    |
| Allow additional dialogs<br>to be displayed during<br>single sign-on                 | This setting specifies whether a device can display dialog boxes beyond the login screen. For example, if an EAP authentication type requires a user to confirm the certificate sent from server during authentication, the device can display the dialog box.                                                                                                    |
|                                                                                      | This setting is valid only if the "Enable single sign-on" setting is selected.                                                                                                    |
| This network uses<br>separate virtual LANs<br>for machine and user<br>authentication | This setting specifies whether the VLAN used by a device changes based on the user's login information. For example, if the device is placed on one VLAN when it starts, and then — based on user permissions — transitions to a different VLAN network after the user logs in.                                                                                                    |
|                                                                                      | This setting is valid only if the "Enable single sign-on" setting is selected.                                                                                                    |
| Validate server certificate                                                          | This setting specifies whether a device must validate the server certificate that verifies the identity of the wireless access point.                                                                                                    |
|                                                                                      | This setting is valid only if the "Security type" setting is set to "WPA-Enterprise" or "WPA2-Enterprise."                                                                                                    |
| Do not prompt user to                                                                | This setting specifies whether a user is prompted to trust the server certificate.                                                                                                    |
| authorize new servers<br>or trusted certification<br>authorities                     | This setting is valid only if the "Validate server certificate" setting is selected.                                                                                                    |

| Windows: Wi-Fi profile setting    | Description                                                                                                    |
|-----------------------------------|----------------------------------------------------------------------------------------------------|
| CA certificate profiles           | This setting specifies the CA certificate profile that provides the root of trust for the server certificate that the wireless access point uses.                                                          |
|                                   | This setting limits the root CAs that devices trust to the selected CAs. If you do not select any trusted root CAs, devices trust all root CAs listed in their trusted root certification authority store. |
|                                   | This setting is valid only if the "Validate server certificate" setting is selected.                                                                                                    |
| Enable fast reconnect             | This setting specifies whether the Wi-Fi network supports fast reconnect for PEAP authentication across multiple wireless access points.                                                                   |
|                                   | This setting is valid only if the "Security type" setting is set to "WPA-Enterprise" or "WPA2-Enterprise."                                                                                                 |
| Enforce NAP                       | This setting specifies whether the Wi-Fi network uses NAP to perform system health checks on devices to verify that they meet health requirements, before connections to the network are permitted.        |
|                                   | This setting is valid only if the "Security type" setting is set to "WPA-Enterprise" or "WPA2-Enterprise."                                                                                                 |
| Enable FIPS mode                  | This setting specifies whether the Wi-Fi network supports compliance with the FIPS 140-2 standard.                                                                                                    |
|                                   | This setting is valid only if the "Security type" setting is set to "WPA2-Enterprise" or "WPA2-Personal" and the "Encryption type" is set to "AES."                                                        |
| Enable PMK caching                | This setting specifies whether a device can cache the PMK to turn on WPA2 fast roaming. Fast roaming skips 802.1X settings with a wireless access point that the device authenticated with previously.     |
|                                   | This setting is valid only if the "Security type" setting is set to "WPA2-Enterprise."                                                                                                    |
| PMK time to live                  | This setting specifies the duration, in minutes, that a device can store the PMK in cache.                                                                                                    |
|                                   | This setting is valid only if the "Enable PMK caching" setting is selected.                                                                                                    |
|                                   | The default value is 720 minutes.                                                                                                    |
| Number of entries in<br>PMK cache | This setting specifies the maximum number of PMK entries that a device can store in cache.                                                                                                    |
|                                   | This setting is valid only if the "Enable PMK caching" setting is selected.<br>The possible values are from 1 to 255.                                                                                      |
|                                   | The default value is 128.                                                                                                    |

| Windows: Wi-Fi profile setting      | Description                                                                                                    |
|-------------------------------------|----------------------------------------------------------------------------------------------------|
| This network uses preauthentication | This setting specifies whether the access point supports preauthentication for WPA2 fast roaming.                                                                                                    |
|                                     | Preauthentication allows devices that connect to one wireless access point<br>to perform 802.1X settings with other wireless access points within its range.<br>Preauthentication stores the PMK and its associated information in the PMK<br>cache. When the device connects to a wireless access point with which it has<br>preauthenticated, it uses the cached PMK information to reduce the time required<br>to authenticate and connect. |
|                                     | This setting is valid only if the "Enable PMK caching" setting is selected.                                                                                                    |
| Maximum preauthentication           | This setting specifies the maximum number of allowed preauthentication attempts.                                                                                                    |
| attempts                            | This setting is valid only if the "This network uses preauthentication" setting is selected.                                                                                                    |
|                                     | The possible values are from 1 to 16.                                                                                                    |
|                                     | The default value is 3.                                                                                                    |
| Proxy type                          | <ul> <li>This setting specifies the type of proxy configuration for the Wi-Fi profile.</li> <li>Possible settings: <ul> <li>None</li> <li>PAC configuration</li> <li>Manual configuration</li> <li>Web Proxy Autodiscovery</li> </ul> </li> <li>The default setting is "Manual configuration."</li> <li>This setting applies only to Windows 10 Mobile devices.</li> </ul>                                                                     |
| PAC URL                             | This setting specifies the URL for the web server that hosts the PAC file and the PAC file name in the format http:// <web_server_url>/<filename>.pac.<br/>This setting is valid only if the "Proxy type" setting is set to "PAC configuration."</filename></web_server_url>                                                                                                    |
| Address                             | This setting specifies the server name and port for the network proxy. Use the format host:port (for example, server01.example.com:123). The host must be one of the following:                                                                                                    |
|                                     | <ul> <li>A registered name, such as a server name, FQDN, or Single Label Name (for example, server01 instead of server01.example.com)</li> <li>An IPv4 or IPv6 address</li> </ul>                                                                                                    |
|                                     | This setting is valid only if the "Proxy type" setting is set to "Manual configuration."                                                                                                    |

| Windows: Wi-Fi profile setting        | Description                                                                                                    |
|---------------------------------------|----------------------------------------------------------------------------------------------------|
| Web Proxy Autodiscovery               | This setting specifies whether to enable the Web Proxy Autodiscovery Protocol (WPAD) for proxy lookup.                                       |
|                                       | This setting is valid only if the "Proxy type" setting is set to "Web Proxy<br>Autodiscovery."                                               |
|                                       | By default, the check box is not selected.                                                                                                   |
| Turn off Internet connectivity checks | This setting specifies whether to turn off Internet connectivity checks.<br>By default, the check box is not selected.                       |
| Associated SCEP profile               | This setting specifies the associated SCEP profile that a device uses to obtain a client certificate to authenticate with the Wi-Fi network. |

| BlackBerr | y 10: Wi-F | i profile | settings |
|-----------|------------|-----------|----------|
|-----------|------------|-----------|----------|

| BlackBerry 10: Wi-Fi<br>profile setting | Description                                                                                                    |
|-----------------------------------------|----------------------------------------------------------------------------------------------------|
| Security type                           | This setting specifies the type of security that the Wi-Fi network uses.                                                                                                |
|                                         | Possible values:                                                                                                    |
|                                         | • None                                                                                                    |
|                                         | WEP personal     WPA-Personal                                                                                                    |
|                                         | • WPA-Enterprise                                                                                                    |
|                                         | WPA2-Personal     WPA2-Enterprise                                                                                                    |
|                                         | The default value is "None "                                                                                                    |
|                                         |                                                                                                    |
| WEP key                                 | This setting specifies the WEP key for the Wi-Fi network. The WEP key must be 10 or 26 hexadecimal characters (0-9, A-F) or 5 or 13 alphanumeric characters (0-9, A-Z). |
|                                         | Examples of hexadecimal key values are ABCDEF0123 or<br>ABCDEF0123456789ABCDEF0123. Examples of alphanumeric key values are<br>abCD5 or abCDefGHijKL1.                  |
|                                         | This setting is valid only if the "Security type" setting is set to "WEP personal."                                                                                     |
| Preshared key type                      | This setting specifies the type of preshared key for the Wi-Fi network.                                                                                                 |
|                                         | This setting is valid only if the "Security type" setting is set to "WPA-Personal" or<br>"WPA2-Personal."                                                               |
|                                         | Possible values:                                                                                                    |
|                                         | <ul><li>ASCII</li><li>HEX</li></ul>                                                                                                    |
|                                         | The default value is "ASCII."                                                                                                    |

| BlackBerry 10: Wi-Fi<br>profile setting | Description                                                                                                    |
|-----------------------------------------|----------------------------------------------------------------------------------------------------|
| Preshared key                           | This setting specifies the preshared key for the Wi-Fi network.                                                                                                    |
|                                         | This setting is valid only if the "Security type" setting is set to "WPA-Personal" or<br>"WPA2-Personal."                                                                                   |
|                                         | Possible values are limited to 64 characters.                                                                                                    |
| Authentication protocol                 | This setting specifies the EAP method that the Wi-Fi network uses.                                                                                                    |
|                                         | This setting is valid only if the "Security type" setting is set to "WPA-Enterprise" or<br>"WPA2-Enterprise."                                                                               |
|                                         | Possible values:                                                                                                    |
|                                         | • PEAP                                                                                                    |
|                                         | TTLS     EADLEAST                                                                                                    |
|                                         | • TLS                                                                                                    |
|                                         | The default value is "PEAP."                                                                                                    |
| Inner authentication                    | This setting specifies the inner authentication method used with a TLS tunnel.                                                                                                    |
|                                         | If you want to use PAP for inner authentication, set this setting to "Auto."                                                                                                    |
|                                         | This setting is valid only if the "Authentication protocol" setting is set to "PEAP" or "TTLS."                                                                                             |
|                                         | Possible values:                                                                                                    |
|                                         | • Auto                                                                                                    |
|                                         | MS-CHAPv2     GTC                                                                                                    |
|                                         | The default value is "Auto "                                                                                                    |
|                                         |                                                                                                    |
| EAP-FAST provisioning method            | This setting specifies the provisioning method for EAP-FAST authentication.                                                                                                    |
|                                         | FAST."                                                                                                    |
|                                         | Possible values:                                                                                                    |
|                                         | <ul><li>Anonymous</li><li>Authenticated</li></ul>                                                                                                    |
|                                         | The default value is "Anonymous."                                                                                                    |
| Username                                | This setting specifies the username that a BlackBerry 10 device uses to authenticate with the Wi-Fi network. If the profile is for multiple users, you can specify the %UserName% variable. |
|                                         | This setting is valid only if the "Authentication protocol" setting is set to "PEAP,"<br>"TTLS," "EAP-FAST," or "TLS."                                                                      |

| BlackBerry 10: Wi-Fi<br>profile setting | Description                                                                                                    |
|-----------------------------------------|----------------------------------------------------------------------------------------------------|
| Password                                | This setting specifies the password that a BlackBerry 10 device uses to authenticate with the Wi-Fi network.                                                                                                    |
|                                         | This setting is valid only if the "Authentication protocol" setting is set to "PEAP,"<br>"TTLS," or "EAP-FAST."                                                                                                    |
| Band type                               | <ul> <li>This setting specifies the frequency band that the Wi-Fi network uses.</li> <li>Possible values: <ul> <li>Dual</li> <li>2.4 GHz</li> <li>5.0 GHz</li> </ul> </li> <li>The default value is "Dual."</li> </ul> |
| Enable DHCP                             | This setting specifies whether the Wi-Fi network uses DHCP.                                                                                                    |
| IP address                              | This setting specifies the IP address of the host for the Wi-Fi network.<br>This setting is valid only if the "Enable DHCP" setting is not selected.                                                                   |
| Subnet mask                             | This setting specifies the subnet mask in dot-decimal notation (for example, 192.0.2.0).<br>This setting is valid only if the "Enable DHCP" setting is not selected.                                                   |
| Primary DNS                             | This setting specifies the primary DNS server in dot-decimal notation (for example, 192.0.2.0).<br>This setting is valid only if the "Enable DHCP" setting is not selected.                                            |
| Secondary DNS                           | This setting specifies the secondary DNS server in dot-decimal notation (for example, 192.0.2.0).<br>This setting is valid only if the "Enable DHCP" setting is not selected.                                          |
| Default gateway                         | This setting specifies the default gateway in dot-decimal notation (for example, 192.0.2.0).<br>This setting is valid only if the "Enable DHCP" setting is not selected.                                               |
| Domain suffix                           | This setting specifies the FQDN of the DNS suffix.<br>This setting is valid only if the "Enable DHCP" setting is not selected.                                                                                         |
| Enable IPv6                             | This setting specifies whether the Wi-Fi network supports IPv6.                                                                                                    |
| Enable access point<br>handover         | This setting specifies whether a BlackBerry 10 device can perform Wi-Fi handovers between wireless access points.                                                                                                    |

| BlackBerry 10: Wi-Fi<br>profile setting | Description                                                                                                    |
|-----------------------------------------|----------------------------------------------------------------------------------------------------|
| User can edit                           | <ul> <li>This setting specifies the Wi-Fi settings that a BlackBerry 10 device user can change. If this setting is set to "Read only," the user can't change any settings. If this setting is set to "Credentials only," the user can change the username and password.</li> <li>Possible values: <ul> <li>Read only</li> <li>Credentials only</li> </ul> </li> <li>The default value is "Read only."</li> </ul>                                                                                                    |
| Data security level                     | This setting specifies the domain in the work space where the Wi-Fi profile is stored when the work space uses advanced data at rest protection. This setting is valid only if the "Force advanced data at rest protection" IT policy rule is selected. If this setting is set to "Always available," the profile is stored in the Startup domain and is available when the work space is locked. If this setting is set to "Available after authentication," the profile is stored in the Operational domain and is available after the work space is unlocked once until the device restarts. If this setting is set to "Available only when work space unlocked," the profile is stored in the Lock domain and can be used for Wi-Fi connections only when the work space is unlocked. |
|                                         | <ul> <li>Possible values:</li> <li>Always available</li> <li>Available after authentication</li> <li>Available only when work space unlocked</li> <li>The default value is "Always available."</li> <li>The minimum requirement is BlackBerry 10 OS version 10.3.1.</li> </ul>                                                                                                    |
| Force TLS 1.2                           | <ul> <li>This setting specifies whether BlackBerry 10 devices must use TLS 1.2 for communication over the Wi-Fi network.</li> <li>Possible values: <ul> <li>Off</li> <li>On</li> </ul> </li> <li>The default value is "Off."</li> <li>The minimum requirement is BlackBerry 10 OS version 10.3.3.</li> </ul>                                                                                                    |
| Trust                                   |                                                                                                    |

| BlackBerry 10: Wi-Fi<br>profile setting | Description                                                                                                    |
|-----------------------------------------|----------------------------------------------------------------------------------------------------|
| Client certificate source               | This setting specifies how BlackBerry 10 devices can obtain the client certificate.<br>There are four options for devices to obtain client certificates:                                                                                                    |
|                                         | <ul> <li>If you choose "SCEP", you must also specify the associated SCEP profile that the device can use to download the client certificate.</li> <li>If you choose "User credential", you must also specify the user credential profile that the device can use to download the client certificate.</li> <li>If you choose "Smart card", the user must pair the device with a smart card that includes the client certificate.</li> <li>If you choose "Other", the user must add the client certificate to the device manually.</li> </ul> |
|                                         | Smart card support is available for devices that are running BlackBerry 10 OS version 10.3.1 and later.                                                                                                    |
|                                         | Possible values:                                                                                                    |
|                                         | <ul> <li>Smart card</li> <li>SCEP</li> <li>User credential</li> </ul>                                                                                                    |
|                                         | • Other                                                                                                    |
|                                         | The default value is "Other."                                                                                                    |
| Associated SCEP profile                 | This setting specifies the associated SCEP profile that a BlackBerry 10 device uses to enroll a client certificate to use for authentication with the Wi-Fi network.                                                                                                    |
|                                         | This setting is valid only if the "Client certificate source" setting is set to "SCEP."                                                                                                    |
| Associated user<br>credential profile   | This setting specifies the associated user credential profile that a BlackBerry 10 device uses to enroll a client certificate to use for authentication with the Wi-Fi network.                                                                                                    |
|                                         | This setting is valid only if the "Client certificate source" setting is set to "User credential."                                                                                                    |
|                                         | The minimum requirement for using a user credential profile is BlackBerry 10 OS version 10.3.1.                                                                                                    |
| Trusted certificate<br>source           | This setting specifies the source of the trusted certificate. If this setting is set to<br>"Trusted certificate store," a BlackBerry 10 device can connect to a Wi-Fi network<br>that uses any certificate in the Wi-Fi certificate store.<br>Possible values:                                                                                                    |
|                                         | • None                                                                                                    |
|                                         | Trusted certificate store                                                                                                    |
|                                         | The default value is "None."                                                                                                    |
| Associated profiles                     |                                                                                                    |

| BlackBerry 10: Wi-Fi<br>profile setting                                                                           | Description                                                                                                    |
|----------------------------------------------------------------------------------------------------|----------------------------------------------------------------------------------------------------|
| Use an enterprise<br>connectivity profile with<br>a BlackBerry Secure<br>Connect Plus connection<br>for work data | This setting specifies whether all work space traffic is directed through BlackBerry<br>Secure Connect Plus, including when BlackBerry 10 devices can access the work<br>Wi-Fi network. If this setting is not selected, when you configure a Wi-Fi profile and<br>assign it to BlackBerry 10 devices, the devices prioritize the work Wi-Fi network<br>above BlackBerry Secure Connect Plus for work space traffic. |
|                                                                                                    | If you want to use this feature, in the IT policy that is assigned to BlackBerry 10 device users, verify that the <b>Force network access control for work apps</b> IT policy rule is not selected.                                                                                                    |
|                                                                                                    | This setting may affect your organization's data usage and network costs. Verify that this is your organization's preferred configuration before you use this feature.                                                                                                    |
|                                                                                                    | The minimum requirement is BlackBerry 10 OS version 10.3.2.                                                                                                    |
| Associated VPN profile                                                                                            | This setting specifies the associated VPN profile that a BlackBerry 10 device uses to connect to a VPN when the device is connected to the Wi-Fi network.                                                                                                    |
| Associated proxy profile                                                                                          | This setting specifies the associated proxy profile that a BlackBerry 10 device<br>uses to connect to a proxy server when the device is connected to the Wi-Fi<br>network.                                                                                                    |

# **Setting up work VPNs for devices**

You can use a VPN profile to specify how iOS, macOS, Samsung Knox, Windows 10, and BlackBerry 10 devices connect to a work VPN. You can assign a VPN profile to user accounts, user groups, or device groups. For BlackBerry 10 devices, you can also associate a VPN profile with a Wi-Fi profile.

To connect to a work VPN for Android devices other than Samsung Knox, you can configure VPN settings using app configuration settings for a VPN app, or users can manually configure the VPN settings on their devices.

| Device        | Apps and network connections                                                                                                    |
|---------------|----------------------------------------------------------------------------------------------------|
| BlackBerry 10 | By default, both work and personal apps can use the VPN profiles stored on<br>the device to connect to your organization's network. Work apps can also use<br>the BlackBerry Infrastructure to connect to your organization's network. If your<br>organization's security standards do not allow personal apps to access your<br>organization's network, or you want to limit connectivity options for work apps, you<br>can restrict connection options.           |
| iOS           | Work and personal apps can use the VPN profiles stored on the device to connect<br>to your organization's network. You can enable per-app VPN for a VPN profile to<br>limit the profile to the work apps that you specify.<br>You can enable VPN on demand to have devices connect automatically to a VPN<br>in a particular domain. For example, you can specify your organization's domain to<br>allow users access to your intranet content using VPN on demand. |
| macOS         | You can configure VPN profiles to allow apps to connect to your organization's<br>network. You can enable VPN on demand to have devices connect automatically<br>to a VPN in a particular domain. For example, you can specify your organization's<br>domain to allow users access to your intranet content using VPN on demand.                                                                                                    |
| Samsung Knox  | On Samsung Knox devices with Android Enterprise or Samsung Knox<br>Workspace activations, work apps can use the VPN profiles stored on the device<br>to connect to your organization's network.<br>You can enable per-app VPN to limit the profile to the work apps that you specify.<br>A supported VPN client app must be installed on the device. Cisco<br>AnyConnect and Juniper are supported.<br><b>Note:</b> The Juniper app supports only SSL VPN.          |
| Windows 10    | You can configure VPN profiles to allow apps to connect to your organization's network. In the VPN profile, you can specify a list of apps that must use the VPN.                                                                                                    |

### **Create a VPN profile**

The required profile settings vary for each device type and depend on the VPN connection type and authentication type that you select.

**Note:** Some devices may be unable to store the xAuth password. For more information, visit support.blackberry.com/community to read 30353.

#### Before you begin:

- If devices use certificate-based authentication for work VPN connections, create a CA certificate profile and assign it to user accounts, user groups, or device groups. To send client certificates to devices, create a user credential, SCEP, or shared certificate profile to associate with the VPN profile.
- For iOS, macOS, Samsung Knox, and BlackBerry 10 devices that use a proxy server, create a proxy profile to associate with the VPN profile. (The proxy server for Windows 10 devices is configured in the VPN profile.)
- For Samsung Knox devices, add the appropriate VPN client app to the app list and assign it to user accounts, user groups, or device groups. The supported VPN client apps are Cisco AnyConnect and Juniper.
- 1. On the menu bar, click Policies and Profiles.
- 2. Click Networks and connections > VPN.
- **3.** Click **+**.
- 4. Type a name and description for the VPN profile. This information is displayed on devices.
- 5. Perform the following actions:
  - a) Click the tab for a device type.
  - b) Configure the appropriate values for each profile setting to match the VPN configuration in your organization's environment. If your organization requires that users provide a username and password to connect to the VPN and the profile is for multiple users, in the **Username** field, type <code>%UserName%</code>.
- 6. Repeat step 5 for each device type in your organization.
- 7. Click Add.

### **VPN profile settings**

You can use a variable in any profile setting that is a text field to reference a value instead of specifying the actual value. VPN profiles are supported on the following device types:

- i0S
- macOS
- Samsung Knox
- Windows 10
- BlackBerry 10

#### iOS and macOS: VPN profile settings

macOS applies profiles to user accounts or devices. You can configure a VPN profile to apply to one or the other.

| iOS and macOS: VPN<br>profile setting | Description                                                                                                    |
|---------------------------------------|----------------------------------------------------------------------------------------------------|
| Apply profile to                      | This setting specifies whether the VPN profile on a macOS device is applied to the user account or the device. |
|                                       | Possible values:                                                                                               |
|                                       | <ul><li>User</li><li>Device</li></ul>                                                                          |
|                                       | This setting is valid only for macOS devices.                                                                  |

| iOS and macOS: VPN profile setting | Description                                                                                                    |
|------------------------------------|----------------------------------------------------------------------------------------------------|
| Connection type                    | This setting specifies the connection type that a device uses for a VPN gateway.<br>Some connection types also require users to install the appropriate VPN app on<br>the device.                                                                                                    |
|                                    | Possible values:                                                                                                    |
|                                    | <ul> <li>L2TP</li> <li>PPTP</li> <li>IPsec</li> <li>Cisco AnyConnect</li> <li>Juniper</li> <li>Pulse Secure</li> <li>F5</li> <li>SonicWALL Mobile Connect</li> <li>Aruba VIA</li> <li>Check Point Mobile</li> <li>OpenVPN</li> <li>Custom</li> <li>IKEv2</li> <li>IKEv2 Always On</li> <li>The default value is "L2TP."</li> </ul> |
| VPN bundle ID                      | This setting specifies the bundle ID of the VPN app for a custom SSI, VPN. The                                                                                                    |
|                                    | bundle ID is in reverse-DNS format (for example, com.example.VPNapp).<br>This setting is valid only if the "Connection type" setting is set to "Custom."                                                                                                    |
| Server                             | This setting specifies the FQDN or IP address of a VPN server.                                                                                                    |
| Username                           | This setting specifies the username that a device uses to authenticate with the VPN gateway. If the profile is for multiple users, you can specify the %UserName % variable.                                                                                                    |
| Custom key-value pairs             | This setting specifies the keys and associated values for the custom SSL VPN.<br>The configuration information is specific to the vendor's VPN app.                                                                                                    |
|                                    | This setting is valid only if the "Connection type" setting is set to "Custom."                                                                                                    |
| Login group or Domain              | This setting specifies the login group or domain that the VPN gateway uses to authenticate an iOS device.                                                                                                    |
|                                    | This setting is valid only if the "Connection type" setting is set to "SonicWALL<br>Mobile Connect."                                                                                                    |
| Realm                              | This setting specifies the name of the authentication realm that the VPN gateway uses to authenticate an iOS device.                                                                                                    |
|                                    | This setting is valid only if the "Connection type" setting is set to "Juniper" or "Pulse Secure."                                                                                                    |

| iOS and macOS: VPN<br>profile setting | Description                                                                                                    |
|---------------------------------------|----------------------------------------------------------------------------------------------------|
| Role                                  | This setting specifies the name of the user role that the VPN gateway uses to verify the network resources that an iOS device can access.                                                                                                    |
|                                       | This setting is valid only if the "Connection type" setting is set to "Juniper" or Pulse Secure."                                                                                                    |
| Authentication type                   | This setting specifies the authentication type for the VPN gateway.                                                                                                    |
|                                       | The "Connection type" setting determines which authentication types are<br>supported and the default value for this setting.                                                                                                    |
|                                       | Possible values:                                                                                                    |
|                                       | <ul> <li>Password</li> <li>RSA SecurID</li> <li>Shared secret/Group name</li> <li>Shared certificate</li> <li>SCEP</li> </ul>                                                                                                    |
|                                       | User credential                                                                                                    |
| Password                              | This setting specifies the password that a device uses to authenticate with the VPN gateway.                                                                                                    |
|                                       | This setting is valid only if the "Authentication type" setting is set to "Password."                                                                                                    |
| Group name                            | This setting specifies the group name for the VPN gateway.                                                                                                    |
|                                       | This setting is valid only in the following conditions:                                                                                                    |
|                                       | <ul> <li>The "Connection type" setting is set to "Cisco AnyConnect."</li> <li>The "Connection type" setting is set to "IPsec" and the "Authentication type" setting is set to "Shared secret/Group name."</li> </ul>                                                                                                    |
| Shared secret                         | This setting specifies the shared secret to use for VPN authentication.                                                                                                    |
|                                       | This setting is valid only in the following conditions:                                                                                                    |
|                                       | <ul> <li>The "Connection type" setting is set to "L2TP."</li> <li>The "Connection type" setting is set to "IPsec" and the "Authentication type" setting is set to "Shared secret/Group name."</li> <li>The "Connection type" setting is set to "IKEv2" and the "Authentication method" setting is set to "Shared secret."</li> </ul> |
| Shared certificate profile            | This setting specifies the shared certificate profile with the client certificate that a device uses to authenticate with the VPN gateway.                                                                                                    |
|                                       | This setting is valid only if the "Authentication type" or the "Authentication method" setting is set to "Shared certificate."                                                                                                    |
| Associated SCEP profile               | This setting specifies the associated SCEP profile that an iOS device uses to obtain a client certificate to authenticate with the VPN.                                                                                                    |
|                                       | This setting is valid only if the "Authentication type" or the "Authentication method" setting is set to "SCEP."                                                                                                    |

| iOS and macOS: VPN profile setting | Description                                                                                                    |
|------------------------------------|----------------------------------------------------------------------------------------------------|
| Associated user credential profile | This setting specifies the associated user credential profile that a device uses to obtain a client certificate to authenticate with the VPN.                                                                                                    |
|                                    | This setting is valid only if the "Authentication type" or the "Authentication method" setting is set to "User credential."                                                                                                    |
| Encryption level                   | This setting specifies the level of data encryption for the VPN connection. If this setting is set to "Automatic," all available encryption strengths are allowed. If this setting is set to "Maximum," only the maximum encryption strength is allowed. |
|                                    | This setting is valid only if the "Connection type" setting is set to "PPTP."                                                                                                    |
|                                    | Possible values:                                                                                                    |
|                                    | <ul> <li>None</li> <li>Automatic</li> <li>Maximum</li> </ul>                                                                                                    |
|                                    | The default value is "None."                                                                                                    |
| Route network traffic through VPN  | This setting specifies whether to send all network traffic through the VPN connection.                                                                                                    |
|                                    | This setting is valid only if the "Connection type" setting is set to "L2TP" or "PPTP."                                                                                                    |
| Use hybrid authentication          | This setting specifies whether to use a server-side certificate for authentication.                                                                                                    |
|                                    | This setting is valid only if the "Connection type" setting is set to "IPsec" and<br>"Authentication type" is set to "Shared secret/Group name"                                                                                                    |
| Prompt for password                | This setting specifies whether a device prompts the user for a password.                                                                                                    |
|                                    | This setting is valid only if the "Connection type" setting is set to "IPsec" and<br>"Authentication type" is set to "Shared secret/Group name"                                                                                                    |
| Prompt for user PIN                | This setting specifies whether the device prompts the user for a PIN.                                                                                                    |
|                                    | This setting is valid only if the "Connection type" setting is set to "IPsec" and the "Authentication type" setting is set to "Shared Certificate," "SCEP," or "User credential."                                                                        |
| Remote address                     | This setting specifies the IP address or hostname of the VPN server.                                                                                                    |
|                                    | This setting is valid only if the "Connection type" setting is set to "IKEv2."                                                                                                    |
| Local ID                           | This setting specifies the identity of the IKEv2 client in one of the following formats: FQDN, UserFQDN, Address, and ASN1DN.                                                                                                    |
|                                    | This setting is valid only if the "Connection type" setting is set to "IKEv2."                                                                                                    |
| Remote ID                          | This setting specifies the remote identifier of the IKEv2 client using one of the following formats: FQDN, user FQND, Address, or ASN1DN.                                                                                                    |
|                                    | This setting is valid only if the "Connection type" setting is set to "IKEv2."                                                                                                    |

| iOS and macOS: VPN<br>profile setting     | Description                                                                                                    |
|-------------------------------------------|----------------------------------------------------------------------------------------------------|
| Authentication method                     | This setting specifies the authentication method for the VPN.                                                                                                    |
|                                           | This setting is valid only if the "Connection type" setting is set to "IKEv2."                                                                                                    |
|                                           | Possible values:                                                                                                    |
|                                           | <ul> <li>Shared secret</li> <li>Shared certificate</li> <li>SCEP</li> <li>User credential</li> </ul>                                                                                                    |
| Enable VPN on demand                      | This setting specifies whether a device can start a VPN connection automatically when it accesses certain domains.                                                                                                    |
|                                           | For iOS devices, this setting applies to work apps.                                                                                                    |
|                                           | This setting is valid only in the following conditions:                                                                                                    |
|                                           | <ul> <li>The "Connection type" setting is set to "IPsec," "Cisco AnyConnect," "Juniper,"<br/>"Pulse Secure," "F5," "SonicWALL Mobile Connect," "Aruba VIA," "Check Point<br/>Mobile," "OpenVPN," or "Custom" and the "Authentication type" is set to<br/>"Shared certificate," "SCEP," or "User credential."</li> <li>The "Connection type" setting is set to "IKEv2" and the "Authentication<br/>method" is set to "Shared certificate."</li> </ul> |
| Domain or host names that can use VPN on  | This setting specifies the domains and the associated actions for VPN on demand.                                                                                                    |
| demand                                    | This setting is valid only if the "Enable VPN on demand" setting is selected.                                                                                                    |
|                                           | Possible values for "On demand action":                                                                                                    |
|                                           | <ul> <li>Always establish</li> <li>Establish if needed</li> <li>Never establish</li> </ul>                                                                                                    |
| VPN on demand rules for iOS 7.0 and later | This setting specifies the connection requirements for VPN on demand. You must use one or more keys from the payload format example.                                                                                                    |
|                                           | This setting overrides the "Domain or host names that can use VPN on demand" setting.                                                                                                    |
|                                           | This setting is valid only if the "Enable VPN on demand" setting is selected.                                                                                                    |
| Enable xAuth                              | This setting specifies whether the VPN supports extended authentication.<br>This setting is valid only if the "Connection type" setting is set to "IKEv2" or "IKEv2<br>Always On."                                                                                                    |

| iOS and macOS: VPN profile setting | Description                                                                                                    |
|------------------------------------|----------------------------------------------------------------------------------------------------|
| Minimum TLS version                | This setting specifies the minimum TLS version that devices running iOS 11 and later use for EAP-TLS authentication.                                                              |
|                                    | This setting is valid only if the Enable xAuth setting is selected and the Authentication type is "Certificate."                                                                  |
|                                    | Possible values:                                                                                                    |
|                                    | <ul> <li>1.0</li> <li>1.1</li> <li>1.2</li> </ul>                                                                                                    |
|                                    | The default setting is "1.0."                                                                                                    |
| Maximum TLS version                | This setting specifies the maximum TLS version that devices running iOS 11 and later use for EAP-TLS authentication.                                                              |
|                                    | This setting is valid only if the Enable xAuth setting is selected and the Authentication type is "Certificate."                                                                  |
|                                    | Possible values:                                                                                                    |
|                                    | • 1.0                                                                                                    |
|                                    | • 1.2                                                                                                    |
|                                    | The default setting is "1.2."                                                                                                    |
| Keepalive interval                 | This setting specifies how often a device sends a keepalive packet.                                                                                                    |
|                                    | This setting is valid only if the "Connection type" setting is set to "IKEv2."                                                                                                    |
|                                    | Possible values:                                                                                                    |
|                                    | <ul> <li>Disabled</li> <li>30 minutes</li> </ul>                                                                                                    |
|                                    | <ul><li>10 minutes</li><li>1 minute</li></ul>                                                                                                    |
|                                    | The default setting is "10 minutes."                                                                                                    |
| Disable MOBIKE                     | This setting specifies whether MOBIKE is disabled.                                                                                                    |
|                                    | This setting is valid only if the "Connection type" setting is set to "IKEv2."                                                                                                    |
| Disable IKEv2 redirect             | This setting specifies whether IKEv2 redirect is disabled. If this setting is not selected, the IKEv2 connection is redirected if a redirect request is received from the server. |
|                                    | This setting is valid only if the "Connection type" setting is set to "IKEv2."                                                                                                    |
| Enable perfect forward             | This setting specifies whether the VPN supports PFS.                                                                                                    |
| secrecy                            | This setting is valid only if the "Connection type" setting is set to "IKEv2."                                                                                                    |

| iOS and macOS: VPN<br>profile setting        | Description                                                                                                    |
|----------------------------------------------|----------------------------------------------------------------------------------------------------|
| Enable NAT keepalive                         | This setting specifies whether the VPN supports NAT keepalive packets.<br>Keepalive packets are used to maintain NAT mappings for IKEv2 connections.           |
|                                              | This setting is valid only if the "Connection type" setting is set to "IKEv2."                                                                                 |
| NAT keepalive interval                       | This setting specifies how often a device sends a NAT keepalive packet (in seconds).                                                                           |
|                                              | This setting is valid only if the "Connection type" setting is set to "IKEv2" and the<br>"Enable NAT keepalive" setting is selected.                           |
|                                              | The minimum value and the default value is 20.                                                                                                    |
| Use IPv4 and IPv6 IKEv2 internal subnets     | This setting specifies whether the VPN can use the IKEv2 configuration attribute INTERNAL_IP4_SUBNET and INTERNAL_IP6_SUBNET.                                  |
|                                              | This setting is valid only if the "Connection type" setting is set to "IKEv2."                                                                                 |
| Common name of the server certificate        | This setting specifies the common name in the certificate that the IKE server sends to the device.                                                             |
|                                              | This setting is valid only if the "Connection type" setting is set to "IKEv2."                                                                                 |
| Common name of the server certificate issuer | This setting specifies the common name of the certificate issuer in the certificate that the IKE server sends to the device.                                   |
|                                              | This setting is valid only if the "Connection type" setting is set to "IKEv2."                                                                                 |
| Apply Child Security                         | This setting specifies whether to apply child security association parameters.                                                                                 |
| Association parameters                       | This setting is valid only if the "Connection type" setting is set to "IKEv2."                                                                                 |
| Apply IKE Security<br>Association parameters | This setting specifies whether to apply IKE security association parameters.<br>This setting is valid only if the "Connection type" setting is set to "IKEv2." |
| iOS and macOS: VPN profile setting | Description                                                                                                    |
|------------------------------------|----------------------------------------------------------------------------------------------------|
| DH group                           | This setting specifies the DH group that a device uses to generate key material.                                                                                                    |
|                                    | This setting is valid only if the "Apply Child Security Association parameters" or<br>"Apply IKE Security Association parameters" setting is selected.                                                                                                    |
|                                    | Possible values:                                                                                                    |
|                                    | <ul> <li>0</li> <li>1</li> <li>2</li> <li>5</li> <li>14</li> <li>15</li> <li>16</li> <li>17</li> <li>18</li> <li>19</li> <li>20</li> <li>21</li> <li>31</li> <li>The default setting is "2 "</li> </ul>                                                                                                    |
| Encruption algorithm               | This setting specifies the IKE encryption algorithm                                                                                                    |
| Encryption algorithm               | <ul> <li>This setting specifies the IKE encryption algorithm.</li> <li>This setting is valid only if the "Apply Child Security Association parameters" or "Apply IKE Security Association parameters" setting is selected.</li> <li>Possible values: <ul> <li>DES</li> <li>3DES</li> <li>AES 128</li> <li>AES 256</li> <li>AES 128 GCM</li> <li>AES 256 GCM</li> <li>ChaCha20Poly1305</li> </ul> </li> <li>The default setting is "3DES."</li> </ul> |

| iOS and macOS: VPN<br>profile setting | Description                                                                                                    |
|---------------------------------------|----------------------------------------------------------------------------------------------------|
| Integrity algorithm                   | This setting specifies the IKE integrity algorithm.                                                                                                    |
|                                       | This setting is valid only if the "Apply Child Security Association parameters" or<br>"Apply IKE Security Association parameters" setting is selected.                                                                                                    |
|                                       | Possible values:                                                                                                    |
|                                       | <ul> <li>SHA1 96</li> <li>SHA1 160</li> <li>SHA1 256</li> <li>SHA2 384</li> </ul>                                                                                                    |
|                                       | • SHA2 512                                                                                                    |
|                                       | The default value is "SHA1-96."                                                                                                    |
| Rekey interval                        | This setting specifies the lifetime of the IKE connection.                                                                                                    |
|                                       | This setting is valid only if the "Apply Child Security Association parameters" or<br>"Apply IKE Security Association parameters" setting is selected.                                                                                                    |
|                                       | The possible values are from 10 to 1440 minutes.                                                                                                    |
|                                       | The default value is 1440.                                                                                                    |
| Enable per-app VPN                    | This setting specifies whether the VPN gateway supports per-app VPN. This feature helps decrease the load on an organization's VPN. For example, you can enable only certain work traffic to use the VPN, such as accessing application servers or webpages behind the firewall. |
|                                       | This setting is valid only if the "Connection type" setting is set to "Cisco<br>AnyConnect," "Juniper," "Pulse Secure," "F5," "SonicWALL Mobile Connect," "Aruba<br>VIA," "Check Point Mobile," "OpenVPN," "Custom," or "IKEv2."                                                 |
| Allow apps to connect automatically   | This setting whether apps associated with per-app VPN can start the VPN connection automatically.                                                                                                    |
|                                       | This setting is valid only if the "Enable per-app VPN" setting is selected.                                                                                                    |
| Safari domains                        | This setting specifies the domains that can start the VPN connection in Safari.                                                                                                    |
|                                       | This setting is valid only if the "Enable per-app VPN" setting is selected.                                                                                                    |
| Calendar domains                      | This setting specifies the domains that can start the VPN connection in Calendar.                                                                                                    |
|                                       | This setting is valid only if the "Enable per-app VPN" setting is selected. This setting applies only to iOS 13.0 and later devices.                                                                                                    |
| Contacts domains                      | This setting specifies the domains that can start the VPN connection in Contacts.<br>This setting is valid only if the "Enable per-app VPN" setting is selected. This<br>setting applies only to iOS 13.0 and later devices.                                                     |

| iOS and macOS: VPN profile setting | Description                                                                                                    |
|------------------------------------|----------------------------------------------------------------------------------------------------|
| Mail domains                       | This setting specifies the domains that can start the VPN connection in Mail.                                                                     |
|                                    | This setting is valid only if the "Enable per-app VPN" setting is selected. This setting applies only to iOS 13.0 and later devices.              |
| Traffic tunneling                  | This setting specifies whether the VPN tunnels traffic at the application layer or the IP layer.                                                  |
|                                    | This setting is valid only if the "Enable per-app VPN" setting is selected. This setting applies only to iOS 13.0 and later devices.              |
|                                    | Possible values:                                                                                                    |
|                                    | <ul><li> Application layer</li><li> IP layer</li></ul>                                                                                            |
|                                    | The default setting is "Application layer."                                                                                                    |
| Associated proxy profile           | This setting specifies the associated proxy profile that an iOS device uses to connect to a proxy server when the device is connected to the VPN. |

#### Android: VPN profile settings

The following VPN profile settings are supported only on Samsung Knox Workspace devices.

For more information about the VPN profile settings supported by Samsung Knox Workspace devices, see Samsung Knox VPN JSON Parameters.

| Android: VPN profile setting | Description                                                                                                    |
|------------------------------|----------------------------------------------------------------------------------------------------|
| Server address               | This setting specifies the FQDN or IP address of a VPN server.                                                                                                    |
| VPN type                     | This setting specifies whether a device uses IPsec or SSL to connect to the VPN server.                                                                                 |
|                              | Possible values:                                                                                                    |
|                              | <ul><li>IPsec</li><li>SSL</li></ul>                                                                                                    |
|                              | The default value is "IPsec."                                                                                                    |
|                              | The Juniper VPN app supports "SSL" only.                                                                                                    |
| User authentication required | This setting specifies whether a device user must provide a username and password to connect to the VPN server.                                                         |
| Username                     | This setting specifies the username that a device uses to authenticate with the VPN gateway. If the profile is for multiple users, you can use the %UserName% variable. |
|                              | This setting is valid only if the "User authentication required" setting is selected.                                                                                   |

| Android: VPN profile setting | Description                                                                                                    |
|------------------------------|----------------------------------------------------------------------------------------------------|
| Password                     | This setting specifies the password that a device uses to authenticate with the VPN gateway.                                                                                                    |
|                              | This setting is valid only if the "User authentication required" setting is selected.                                                                                                    |
| Split tunnel type            | This setting specifies whether a device can use split tunneling to bypass the VPN gateway, if the VPN gateway supports it.                                                                                     |
|                              | Possible values:                                                                                                    |
|                              | <ul> <li>Disabled</li> <li>Manual</li> <li>Auto</li> </ul>                                                                                                    |
|                              | If the "VPN type" setting is set to "IPsec," this setting must be set to "Disabled."<br>The default value is "Disabled."                                                                                       |
| Forward routes               | This setting specifies the route or routes that bypass the VPN gateway. You can specify one or more IP addresses.                                                                                              |
|                              | This setting is valid only if the "VPN type" setting is set to "SSL" and the "Split tunnel type" setting is set to "Manual."                                                                                   |
| DPD                          | This setting specifies whether DPD is enabled.                                                                                                    |
|                              | This setting is valid only if the "VPN type" setting is set to "IPsec."                                                                                                    |
| IKE version                  | This setting specifies the version of IKE protocol to use with the VPN connection.<br>Possible values:                                                                                                    |
|                              | <ul><li>IKEv1</li><li>IKEv2</li></ul>                                                                                                    |
|                              | The default value is "IKEv1."                                                                                                    |
|                              | This setting is valid only if the "VPN type" setting is set to "IPsec."                                                                                                    |
| IPsec authentication type    | This setting specifies the authentication type for the IPsec VPN connection. The<br>"IKE version" setting determines which IPsec authentication types are supported<br>and the default value for this setting. |
|                              | Possible values:                                                                                                    |
|                              | Certificate     Preshared key                                                                                                    |
|                              | • EAP MD5                                                                                                    |
|                              | EAP MSCHAPv2     Hybrid RSA                                                                                                    |
|                              | CAC-based authentication                                                                                                    |
|                              | This setting is valid only if the "VPN type" setting is set to "IPsec."                                                                                                    |

| Android: VPN profile setting     | Description                                                                                                    |
|----------------------------------|----------------------------------------------------------------------------------------------------|
| IPsec group ID type              | This setting specifies the IPsec group ID type for the VPN connection. The "IPsec authentication type" setting determines which IPsec group ID types are supported and the default value for this setting.                                                                                         |
|                                  | Possible values:                                                                                                    |
|                                  | <ul> <li>Default</li> <li>IPv4 address</li> <li>Fully qualified domain name</li> <li>User FQDN</li> <li>IKE key ID</li> </ul>                                                                                                    |
|                                  | If the setting for "IPsec authentication type" is "Certificate," then this setting is automatically set to "Default."                                                                                                    |
|                                  | This setting is valid only if the "VPN type" setting is set to "IPsec."                                                                                                    |
| IPsec group ID                   | This setting specifies the IPsec group ID for the VPN connection.<br>This setting is valid only if the "VPN type" setting is set to "IPsec."                                                                                                    |
| IKE phase 1 key exchange<br>mode | <ul> <li>This setting specifies the exchange mode for the VPN connection.</li> <li>Possible values: <ul> <li>Main mode</li> <li>Aggressive mode</li> </ul> </li> <li>The default value is "Main mode."</li> <li>This setting is valid only if the "VPN type" setting is set to "IPsec."</li> </ul> |
| IKE lifetime                     | This setting specifies the lifetime, in seconds, of the IKE connection. If you set an unsupported value or a null value, the device default value is used. This setting is valid only if the "VPN type" setting is set to "IPsec."                                                                 |
| IKE encryption algorithm         | This setting specifies the encryption algorithm used for the IKE connection.<br>This setting is valid only if the "VPN type" setting is set to "IPsec."                                                                                                    |
| IKE integrity algorithm          | This setting specifies the integrity algorithm used for the IKE connection.<br>This setting is valid only if the "VPN type" setting is set to "IPsec and the "IKE<br>version" is set to "IKEv2."                                                                                                   |
| IPsec DH group                   | This setting specifies the DH group that a device uses to generate key material.<br>The possible values are 0, 1, 2, 5, and from 14 to 26.<br>The default value is 0.<br>This setting is valid only if the "VPN type" setting is set to "IPsec."                                                   |
| IPsec parameter                  | This setting specifies the IPsec parameter used for the VPN connection.<br>This setting is valid only if the "VPN type" setting is set to "IPsec."                                                                                                    |

| Android: VPN profile setting  | Description                                                                                                    |
|-------------------------------|----------------------------------------------------------------------------------------------------|
| Perfect forward secrecy       | This setting specifies whether the VPN gateway supports PFS.                                                                                                    |
|                               | This setting is valid only if the "VPN type" setting is set to "IPsec."                                                                                                    |
| Enable MOBIKE                 | This setting specifies whether the VPN gateway supports MOBIKE.                                                                                                    |
|                               | This setting is valid only if the "VPN type" setting is set to "IPsec."                                                                                                    |
| IPsec lifetime                | This setting specifies the lifetime, in seconds, of the IPsec connection. If you set<br>an unsupported value or a null value, the device default value is used.<br>This setting is valid only if the "VPN type" setting is set to "IPsec." |
| Daga anonyntion algorithm     | This acting appointing the IDage approximation algorithm used for the VDN                                                                                                    |
|                               | connection.                                                                                                    |
|                               | This setting is valid only if the "VPN type" setting is set to "IPsec."                                                                                                    |
| IPsec integrity algorithm     | This setting specifies the IPsec integrity algorithm used for the VPN connection.                                                                                                    |
|                               | This setting is valid only if the "VPN type" setting is set to "IPsec" and the and the "IKE version" is set to "IKEv2."                                                                                                    |
| Authentication type           | This setting specifies the authentication type for the VPN gateway.                                                                                                    |
|                               | Possible values:                                                                                                    |
|                               | <ul> <li>None</li> <li>Certificate-based authentication</li> <li>CAC-based authentication</li> </ul>                                                                                                    |
|                               | The default value is "None."                                                                                                    |
|                               | This setting is valid only if the "VPN type" setting is set to "SSL."                                                                                                    |
| SSL algorithm                 | This setting specifies the encryption algorithm required for an SSL VPN connection.                                                                                                    |
|                               | This setting is valid only if the "VPN type" setting is set to "SSL."                                                                                                    |
| Append UID/PID<br>information | This setting specifies whether UID and PID information is appended to packets that are sent to the VPN client app.                                                                                                    |
|                               | This setting must be selected for the Cisco AnyConnect VPN app.                                                                                                    |
| Support chaining              | <ul> <li>This setting specifies how VPN chaining is supported.</li> <li>Possible values: <ul> <li>Support chaining</li> <li>Outer tunnel</li> <li>Inner tunnel</li> </ul> </li> <li>The default value is "Support chaining."</li> </ul>    |

| Android: VPN profile setting                       | Description                                                                                                    |
|----------------------------------------------------|----------------------------------------------------------------------------------------------------|
| Vendor string input type                           | This setting specifies the key-value pairs or JSON string for the VPN. The configuration information is specific to the vendor's VPN app.                                              |
|                                                    | Possible values:                                                                                                    |
|                                                    | <ul><li>Vendor key-value pairs</li><li>Vendor JSON value</li></ul>                                                                                                    |
|                                                    | The default value is "Vendor key-value pairs."                                                                                                    |
| Vendor key-value pairs                             | This setting specifies the keys and associated values for the VPN. The configuration information is specific to the vendor's VPN app.                                                  |
|                                                    | This setting is valid only if the "Vendor string input type" setting is set to "Vendor key-value pairs."                                                                               |
| Vendor JSON value                                  | This setting specifies the configuration information specific to the vendor's VPN app, in .json format.                                                                                |
|                                                    | This setting is valid only if the "Vendor string input type" setting is set to "Vendor JSON value."                                                                                    |
| VPN client package ID                              | This setting specifies the package ID of the VPN app.                                                                                                    |
| Automatically retry connection after error         | This setting specifies whether the VPN connection should be automatically restarted after the connection is lost.                                                                      |
| Enable FIPS mode                                   | This setting specifies whether FIPS mode is enabled. Enabling FIPS mode makes sure that only FIPS-validated cryptographic algorithms are used for the VPN connection.                  |
| Enterprise connectivity for Android devices with a | This setting specifies whether Samsung Knox Workspace devices use a VPN connection for all apps in the work space or only for specified apps.                                          |
| work space                                         | <ul> <li>"Container wide VPN" uses a VPN connection for all apps in the work space<br/>on the device.</li> <li>"Per-app VPN" uses a VPN connection only for specified apps.</li> </ul> |
| Apps allowed to use the<br>VPN connection          | This setting specifies the apps in the work space that can use a VPN connection.<br>You can select apps from a list of available apps or specify the app package ID.                   |
|                                                    | This setting is valid only if the "Enterprise connectivity for Android devices with a work space" setting is set to "Per-app VPN."                                                     |
| Associated proxy profile                           | This setting specifies the associated proxy profile that a device uses to connect to a proxy server when the device is connected to the VPN.                                           |

| Windows: VPN profile setting | Description                                                                                                    |
|------------------------------|----------------------------------------------------------------------------------------------------|
| Connection type              | This setting specifies the connection type that a Windows 10 device uses for a VPN.                                                                                                    |
|                              | Possible values:                                                                                                    |
|                              | <ul> <li>Microsoft</li> <li>Junos Pulse</li> <li>SonicWALL Mobile Connect</li> <li>F5</li> <li>Check Point Mobile</li> <li>Manual connection definition</li> </ul>                                                                                                    |
|                              | The default value is "Microsoft."                                                                                                    |
| Server                       | This setting specifies the public or routable IP address or DNS name for the VPN.<br>This setting can point to the external IP of a VPN, or a virtual IP for a server farm.<br>This setting is valid only if the "Connection type" is set to "Microsoft."                                                                 |
| Server URL list              | This setting specifies a comma-separated list of servers in URL, host name, or IP format.<br>This setting is valid only if the "Connection type" is not set to "Microsoft".                                                                                                    |
| Routing policy type          | <ul> <li>This setting specifies the type of routing policy.</li> <li>This setting is valid only if the "Connection type" is set to "Microsoft."</li> <li>Possible values: <ul> <li>Split tunnel</li> <li>Force tunnel</li> </ul> </li> <li>The default value is "Force tunnel."</li> </ul>                                |
| Native protocol type         | <ul> <li>This setting specifies the type of routing policy used by the VPN.</li> <li>This setting is valid only if the "Connection type" is set to "Microsoft."</li> <li>Possible values: <ul> <li>L2TP</li> <li>PPTP</li> <li>IKEv2</li> <li>Automatic</li> </ul> </li> <li>The default value is "Automatic."</li> </ul> |

### Windows 10: VPN profile settings

| Windows: VPN profile setting | Description                                                                                                    |
|------------------------------|----------------------------------------------------------------------------------------------------|
| Authentication               | This setting specifies the method of authentication used for the native VPN.                                                                                                    |
|                              | The "Native protocol type" setting determines which authentication methods are supported and the default value for this setting:                                                                                                    |
|                              | <ul> <li>If you select L2TP or PPTP, the possible values are MS-CHAPv2 and EAP. The default value is MS-CHAPv2</li> <li>If you select IKEv2, the possible values are User method and Machine method. The default value is User method.</li> <li>If you select Automatic, the only possible value is EAP.</li> <li>Possible values: <ul> <li>EAP</li> <li>MS-CHAPv2</li> <li>User method</li> </ul> </li> </ul> |
|                              | Machine method                                                                                                    |
| EAP configuration            | This setting specifies the XML of the EAP configuration.                                                                                                    |
|                              | For information about how to generate the EAP configuration XML, visit https://<br>docs.microsoft.com/en-us/windows/client-management/mdm/eap-<br>configuration                                                                                                    |
|                              | This setting is valid only if the "Authentication " setting is set to "EAP."                                                                                                    |
| User method                  | This setting specifies the type of user method authentication to use.                                                                                                    |
|                              | This setting is valid only if the "Authentication " setting is set to "User method."                                                                                                    |
|                              | Possible values:                                                                                                    |
|                              | • EAP                                                                                                    |
| Machine method               | This setting specifies the type of machine method authentication to use.                                                                                                    |
|                              | This setting is valid only if the "Authentication " setting is set to "Machine method."                                                                                                    |
|                              | Possible value:                                                                                                    |
|                              | Certificate                                                                                                    |
| Custom configuration         | This setting specifies the HTML encoded XML blob for an SSL-VPN plug-in specific configuration, including authentication information, that is sent to the device to make it available for SSL-VPN plug-ins.                                                                                                    |
|                              | This setting is valid only if the "Connection type" is not set to "Microsoft."                                                                                                    |
| Plugin package family        | This setting specifies the package family name of the custom SSL VPN.                                                                                                    |
| name                         | This setting is valid only if the "Connection type" is set to "Manual connection definition."                                                                                                    |
| L2TP preshared key           | This setting specifies the preshared key used for an L2TP connection.                                                                                                    |

| Windows: VPN profile setting | Description                                                                                                    |
|------------------------------|----------------------------------------------------------------------------------------------------|
| App trigger list             | This setting specifies a list of apps that start the VPN connection.                                                                                                    |
| App trigger list > App ID    | <ul> <li>This setting identifies an app for a per-app VPN.</li> <li>Possible values:</li> <li>Package family name. To find the package family name, install the app and run the Windows PowerShell command, Get-AppxPackage. For more information, visit http://technet.microsoft.com/en-us/library/hh856044.aspx</li> <li>Installation location of the app. For example, C:\Windows\System \Notepad.exe.</li> </ul> |
| Route list                   | This setting specifies a list of routes that the VPN can use. If the VPN uses split tunneling, a route list is required.                                                                                                    |
| Subnet address               | This setting specifies the IP address of the destination prefix using the IPv4 or IPv6 address format.                                                                                                    |
| Subnet prefix                | This setting specifies the subnet prefix of the destination prefix.                                                                                                    |
| Exclusion                    | This setting specifies whether the route that is added must point to the VPN interface as the gateway or a physical interface. If you select the check box, traffic is directed over the physical interface. If you leave the box unchecked, traffic is directed over the VPN.                                                                                                    |
| Domain name list             | This setting specifies the Name Resolution Policy Table (NRPT) rules for the VPN.                                                                                                    |
| Domain name                  | This setting specifies the FQDN or suffix of the domain.                                                                                                    |
| DNS servers                  | This setting specifies the list of IP addresses of the DNS servers, separated by commas.                                                                                                    |
| Web proxy server             | This setting specifies the IP address of the web proxy server.                                                                                                    |
| Trigger VPN                  | This setting specifies whether this domain name rule triggers the VPN.                                                                                                    |
| Persistent                   | This setting specifies whether the domain name rule is applied when the VPN is not connected.                                                                                                    |
| Traffic filter list          | This setting specifies the rules that allow traffic over the VPN.                                                                                                    |

| Windows: VPN profile setting | Description                                                                                                    |
|------------------------------|----------------------------------------------------------------------------------------------------|
| Traffic filter list > App ID | This setting identifies an app for an app-based traffic filter.                                                                                                    |
|                              | Possible values:                                                                                                    |
|                              | <ul> <li>Package family name. To find the package family name, install the app and run the Windows PowerShell command, Get-AppxPackage. For more information, visit http://technet.microsoft.com/en-us/library/hh856044.aspx</li> <li>Installation location of the app. For example, C:\Windows\System \Notepad.exe.</li> <li>Type "SYSTEM" to enable Kernel Drivers to send traffic through the VPN (for example, PING or SMB).</li> </ul> |
| Protocol                     | This setting specifies the protocol that the VPN uses.<br>Possible values:<br>• All<br>• TCP<br>• UDP<br>The default value is "All."                                                                                                    |
| Local port ranges            | This setting specifies the list of allowed local port ranges separated by commas.<br>For example, 100-120, 200, 300-320.                                                                                                    |
| Remote port ranges           | This setting specifies the list of allowed remote port ranges separated by commas. For example, 100-120, 200, 300-320.                                                                                                    |
| Local address ranges         | This setting specifies the list of allowed local IP address ranges, separated by commas.                                                                                                    |
| Remote address ranges        | This setting specifies the list of allowed remote IP address ranges, separated by commas.                                                                                                    |
| Routing policy type          | <ul> <li>This setting specifies the routing policy that the traffic filter uses. If set to "Force tunnel," all traffic goes through the VPN. If set to "split tunnel," traffic can go through the VPN or the Internet.</li> <li>Possible values: <ul> <li>Split tunnel</li> <li>Force tunnel</li> </ul> </li> <li>The default setting is "Force tunnel."</li> </ul>                                                                         |
| Remember credentials         | This setting specifies whether the credentials are cached whenever possible.                                                                                                    |
| Always on                    | This setting specifies whether devices automatically connect to the VDN at sign-                                                                                                    |
|                              | in and stay connected until the user manually disconnects the VPN.                                                                                                    |

| Windows: VPN profile setting          | Description                                                                                                    |
|---------------------------------------|----------------------------------------------------------------------------------------------------|
| Lock down                             | <ul> <li>This setting specifies whether this VPN connection must be used when the device connects to a network. When this setting is enabled, the following applies:</li> <li>The device stays connected to the VPN. It cannot be disconnected.</li> <li>The device must be connected to this VPN to have any network connection.</li> <li>The device cannot connect to, or modify, other VPN profiles.</li> </ul> |
| DNS suffix                            | This setting specifies one or more DNS suffixes separated by commas. The first DNS suffix in the list is also used as the primary connection for the VPN. The list is added to the SuffixSearchList.                                                                                                    |
| Trusted network detection             | This setting specifies a comma-separated string to identify the trusted network.<br>The VPN does not connect automatically when users are on their organization's<br>wireless network.                                                                                                    |
| IP Security properties                |                                                                                                    |
| Authentication transform<br>constants | Possible values:<br>• MD596<br>• SHA196<br>• SHA256128<br>• GCMAES128<br>• GCMAE192<br>• GCMAES256<br>The default setting is "MD596."                                                                                                    |
| Cipher transform<br>constants         | Possible values:<br>• DES<br>• DES3<br>• AES128<br>• AES192<br>• AES256<br>• GCMAES128<br>• GCMAES192<br>• GCMAES192<br>• The default setting is "DES."                                                                                                    |
| Encryption method                     | Possible values:<br>• DES<br>• DES3<br>• AES128<br>• AES192<br>• AES256<br>The default setting is "DES."                                                                                                    |

| Windows: VPN profile setting | Description                                                                                                    |
|------------------------------|----------------------------------------------------------------------------------------------------|
| Integrity check method       | Possible values:<br>• MD5<br>• SHA196<br>• SHA256<br>• SHA384<br>The default setting is "MD5."                                                                                                    |
| Diffie-Hellman Group         | Possible values:<br>• Group1<br>• Group2<br>• Group14<br>• ECP256<br>• ECP384<br>• Group24<br>The default setting is "Group1."                                                                                                    |
| PFS Group                    | Possible values:<br>PFS1<br>PFS2<br>PFS2048<br>ECP256<br>ECP384<br>PFSMM<br>PFSMM<br>PFS24<br>The default value is "PFS1."                                                                                                    |
| Proxy type                   | <ul> <li>This setting specifies the type of proxy configuration for the VPN.</li> <li>Possible values: <ul> <li>None</li> <li>PAC configuration</li> <li>Manual configuration</li> </ul> </li> <li>The default value is "None."</li> </ul>        |
| PAC URL                      | This setting specifies the URL for the web server that hosts the PAC file, including the PAC file name. For example, http://www.example.com/PACfile.pac.<br>This setting is valid only if the "Proxy type" setting is set to "PAC configuration." |
| Address                      | This setting specifies the FQDN or IP address for the proxy server.<br>This setting is valid only if the "Proxy type" setting is set to "Manual configuration."                                                                                   |

| Windows: VPN profile setting | Description                                                                                                    |
|------------------------------|----------------------------------------------------------------------------------------------------|
| Associated SCEP profile      | This setting specifies the associated SCEP profile that a device uses to obtain a client certificate to authenticate with the VPN. |

| BlackBerr | y 10: | VPN | profile | settings |
|-----------|-------|-----|---------|----------|
|-----------|-------|-----|---------|----------|

| BlackBerry 10: VPN profile setting | Description                                                                                                    |
|------------------------------------|----------------------------------------------------------------------------------------------------|
| Enable VPN on demand               | This setting specifies whether VPN on demand is enabled for this VPN profile.<br>When this setting is selected, you specify the apps that use this VPN profile. Only<br>the apps that are specified in this profile are allowed to use this profile. |
|                                    | To use VPN on demand, make sure that the specified apps are developed to use VPN on demand, the apps are assigned to the BlackBerry 10 device users, and this VPN profile is assigned to the device users.                                           |
|                                    | The minimum requirement is BlackBerry 10 OS version 10.3.3.                                                                                                    |
| Server address                     | This setting specifies the FQDN or IP address of a VPN server.                                                                                                    |
| Gateway type                       | This setting specifies the type of VPN client that the VPN client on a BlackBerry 10 device emulates.                                                                                                    |
|                                    | Possible values:                                                                                                    |
|                                    | Check Point VPN-1                                                                                                    |
|                                    | Cisco VPN 3000 Series Concentrator     Cisco Secure PIX Firewall                                                                                                    |
|                                    | Cisco IOS Easy VPN                                                                                                    |
|                                    | Cisco ASA Series                                                                                                    |
|                                    | Cisco AnyConnect                                                                                                    |
|                                    | <ul> <li>JUNIPER SRX SERIES (IPSEC VPN)</li> <li>JUNIPER MAG Series or JUNIPER SA Series (SSL VPN)</li> </ul>                                                                                                    |
|                                    | <ul> <li>Microsoft IKEv2 VPN server</li> </ul>                                                                                                    |
|                                    | Generic IKEv2 VPN server                                                                                                    |
|                                    | NIAP-compliant IKEv2 VPN server                                                                                                    |
|                                    | The default value is "Check Point VPN-1."                                                                                                    |

| BlackBerry 10: VPN profile setting | Description                                                                                                    |
|------------------------------------|----------------------------------------------------------------------------------------------------|
| Authentication type                | This setting specifies the authentication type for the VPN gateway.                                                                                                    |
|                                    | The "Gateway type" setting determines which authentication types are supported and the default value for this setting.                                                                                               |
|                                    | Possible values:                                                                                                    |
|                                    | <ul> <li>PSK</li> <li>PKI</li> <li>XAUTH-PSK</li> <li>XAUTH-PKI</li> <li>EAP-TLS</li> <li>EAP-MS-CHAPv2</li> </ul>                                                                                                   |
| Preshared key or Group             | This setting specifies the preshared key or group password for the VPN gateway.                                                                                                    |
| password                           | This setting is valid only if the "Authentication type" setting is set to "PSK" or<br>"XAUTH-PSK."                                                                                                    |
| Username                           | This setting specifies the username that a BlackBerry 10 device uses to authenticate with the VPN gateway. If the profile is for multiple users, you can use the %UserName% variable.                                |
|                                    | This setting is valid only if the "Gateway type" setting is set to "Cisco AnyConnect" or if the "Authentication type" setting is set to "XAUTH-PSK" or "XAUTH-PKI."                                                  |
| Hardware token                     | This setting specifies whether a user must use a hardware token to authenticate with the VPN gateway.                                                                                                    |
|                                    | This setting is valid only if the "Authentication type" setting is set to "XAUTH-PSK" or "XAUTH-PKI."                                                                                                    |
| Password                           | This setting specifies the password that a BlackBerry 10 device uses to authenticate with the VPN gateway.                                                                                                    |
|                                    | This setting is valid only if the "Gateway type" setting is set to "Cisco AnyConnect" or if the "Authentication type" setting is set to "XAUTH-PSK" or "XAUTH-PKI" and the "Hardware token" setting is not selected. |
| EAP identity                       | This setting specifies the EAP identity that a BlackBerry 10 device uses to authenticate with the VPN gateway.                                                                                                    |
|                                    | This setting is valid only if the "Authentication type" setting is set to "EAP-TLS."                                                                                                    |
| EAP-TLS Gateway ID                 | This setting is valid only if the "Gateway type" setting is set to "NIAP-compliant IKEv2 VPN server" and the "Authentication type" is set to "EAP-TLS."                                                              |
|                                    | The minimum requirement is BlackBerry 10 OS version 10.3.3.                                                                                                    |
| MS-CHAPv2 EAP identity             | This setting specifies the MS-CHAPv2 EAP identity that a BlackBerry 10 device uses to authenticate with the VPN gateway.                                                                                             |
|                                    | This setting is valid only if the "Authentication type" setting is set to "EAP-MS-CHAPv2."                                                                                                    |

| BlackBerry 10: VPN profile setting     | Description                                                                                                    |
|----------------------------------------|----------------------------------------------------------------------------------------------------|
| MS-CHAPv2 username                     | This setting specifies the MS-CHAPv2 username that a BlackBerry 10 device uses to authenticate with the VPN gateway.                                                                                                    |
|                                        | This setting is valid only if the "Authentication type" setting is set to "EAP-MS-CHAPv2."                                                                                                    |
| MS-CHAPv2 password                     | This setting specifies the MS-CHAPv2 password that a BlackBerry 10 device uses to authenticate with the VPN gateway.                                                                                                    |
|                                        | This setting is valid only if the "Authentication type" setting is set to "EAP-MS-<br>CHAPv2."                                                                                                    |
| Authentication ID type                 | This setting specifies the authentication ID type for the VPN gateway.                                                                                                    |
|                                        | This setting is valid only if the "Gateway type" setting is set to "Juniper MAG Series<br>or Juniper SA Series (SSL VPN)," "Microsoft IKEv2 VPN server," "Generic IKEv2<br>VPN server," or "NIAP-compliant IKEv2 VPN server."                                      |
|                                        | The "Gateway type" setting determines which authentication ID types are supported and the default value for this setting.                                                                                                    |
|                                        | Possible values:                                                                                                    |
|                                        | <ul> <li>IPv4</li> <li>Fully qualified domain name</li> <li>Email address</li> <li>Identity certificate distinguished name</li> <li>Identity certificate general name</li> <li>Key ID</li> </ul>                                                                   |
| Authentication ID or<br>Group username | This setting specifies the authentication ID or group username for the VPN gateway.                                                                                                    |
|                                        | This setting is valid only if the "Gateway type" setting is set to "Juniper MAG Series<br>or Juniper SA Series (SSL VPN)," "Microsoft IKEv2 VPN server," or "Generic IKEv2<br>VPN server," or if the "Authentication type" setting is set to "PSK" or "XAUTH-PSK." |
| Gateway authentication                 | This setting specifies the gateway authentication type for the VPN gateway.                                                                                                    |
| type                                   | This setting is valid only if the "Gateway type" setting is set to "Juniper MAG Series<br>or Juniper SA Series (SSL VPN)," "Microsoft IKEv2 VPN server," or "Generic IKEv2<br>VPN server."                                                                         |
|                                        | Possible values:                                                                                                    |
|                                        | <ul> <li>None</li> <li>PSK</li> <li>PKI</li> </ul>                                                                                                    |
|                                        | The default value is "None."                                                                                                    |

| BlackBerry 10: VPN<br>profile setting                                   | Description                                                                                                    |
|-------------------------------------------------------------------------|----------------------------------------------------------------------------------------------------|
| Enable OCSP/CRL check<br>on the certificates from<br>the VPN            | This setting enables certificate revocation checking for the certificates used during authentication.                                                                                                    |
|                                                                         | This setting is valid only if the "Gateway type" setting is set to "NIAP-compliant<br>IKEv2 VPN server" and the "Authentication type" setting is set to "PKI" or "EAP-<br>TLS."                                                                                                    |
|                                                                         | The minimum requirement is BlackBerry 10 OS version 10.3.3.                                                                                                    |
| Gateway preshared key                                                   | This setting specifies the gateway preshared key for the VPN gateway.<br>This setting is valid only if the "Gateway authentication type" setting is set to<br>"PSK."                                                                                                    |
| Gateway authentication<br>ID type                                       | <ul> <li>This setting specifies the gateway authentication ID type for the VPN gateway.</li> <li>This setting is valid only if the "Gateway type" setting is set to "Juniper MAG Series or Juniper SA Series (SSL VPN)," "Microsoft IKEv2 VPN server," or "Generic IKEv2 VPN server."</li> <li>Possible values: <ul> <li>IPv4</li> <li>Fully qualified domain name</li> <li>Email address</li> <li>Identity certificate distinguished name</li> <li>Identity certificate general name</li> <li>Key ID</li> </ul> </li> <li>The default value is "IPv4."</li> </ul> |
| Gateway authentication<br>ID                                            | This setting specifies the gateway authentication ID for the VPN gateway.<br>This setting is valid only if the "Gateway authentication ID type" setting is set to<br>"Fully qualified domain name" or "Email address."                                                                                                    |
| Send additional Gateway<br>request ID in message 1<br>of IKEv2 protocol | The default value is disabled.<br>This setting is valid only if the "Gateway type" setting is set to "NIAP-compliant<br>IKEv2 VPN server."<br>The minimum requirement is BlackBerry 10 OS version 10.3.3.                                                                                                    |

| BlackBerry 10: VPN profile setting             | Description                                                                                                    |
|------------------------------------------------|----------------------------------------------------------------------------------------------------|
| Requested gateway ID<br>type                   | This setting specifies the requested gateway ID type for the VPN.                                                                                                    |
|                                                | This setting is valid only if the "Gateway type" setting is set to "NIAP-compliant IKEv2 VPN server" and the "Send requested gateway ID in message 1 of IKEv2 protocol" setting is selected.       |
|                                                | Possible values:                                                                                                    |
|                                                | <ul> <li>IPv4</li> <li>Fully qualified domain name</li> <li>Email address</li> <li>Identity certificate distinguished name</li> <li>Identity certificate general name</li> <li>Key ID</li> </ul>   |
|                                                | The default value is "IPv4."                                                                                                    |
|                                                | The minimum requirement is BlackBerry 10 OS version 10.3.3.                                                                                                    |
| Requested gateway ID                           | This setting requests a specific gateway ID in the first IKE message during login, if the VPN server supports multiple IDs. May be different than the gateway ID used for authentication.          |
|                                                | This setting is valid only if the "Gateway type" setting is set to "NIAP-compliant<br>IKEv2 VPN server" and the "Send requested gateway ID in message 1 of IKEv2<br>protocol" setting is selected. |
|                                                | The minimum requirement is BlackBerry 10 OS version 10.3.3.                                                                                                    |
| Secondary username                             | This setting specifies the username that a BlackBerry 10 device uses for secondary authentication with the VPN gateway. If the profile is for multiple users, you can use the %UserName% variable. |
|                                                | This setting is valid only if the "Gateway type" setting is set to "Cisco AnyConnect."                                                                                                    |
|                                                | The minimum requirement is BlackBerry 10 OS version 10.3.1.                                                                                                    |
| Secondary password                             | This setting specifies the password that a BlackBerry 10 device uses for secondary authentication with the VPN gateway.                                                                            |
|                                                | This setting is valid only if the "Gateway type" setting is set to "Cisco AnyConnect."                                                                                                    |
|                                                | The minimum requirement is BlackBerry 10 OS version 10.3.1.                                                                                                    |
| Group name                                     | This setting specifies the group name for the VPN gateway.                                                                                                    |
|                                                | This setting is valid only if the "Gateway type" setting is set to "Cisco AnyConnect."                                                                                                    |
|                                                | The minimum requirement is BlackBerry 10 OS version 10.3.1.                                                                                                    |
| Enable automatic client certificate processing | This setting specifies whether a client certificate is automatically selected when a VPN connection is made.                                                                                       |
|                                                | This setting is valid only if the "Gateway type" setting is set to "Cisco AnyConnect."<br>The minimum requirement is BlackBerry 10 OS version 10.3.1.                                              |

| BlackBerry 10: VPN<br>profile setting         | Description                                                                                                    |
|-----------------------------------------------|----------------------------------------------------------------------------------------------------|
| Enable IPsec<br>authentication                | This setting specifies whether the VPN gateway uses IPsec authentication.<br>This setting is valid only if the "Gateway type" setting is set to "Cisco AnyConnect."<br>The minimum requirement is BlackBerry 10 OS version 10.3.1.                                                                                                    |
| IPsec authentication type                     | <ul> <li>This setting specifies the authentication type for an IPsec VPN connection.</li> <li>This setting is valid only if the "Enable IPsec authentication" setting is selected.</li> <li>Possible values: <ul> <li>EAP-MS-CHAPv2</li> <li>EAP-MD5</li> <li>EAP-GTC</li> <li>EAP-AnyConnect</li> <li>IKE-RSA</li> </ul> </li> <li>The default value is "EAP-MS-CHAPv2."</li> </ul> |
| EAP authentication ID                         | This setting specifies the EAP identity that a BlackBerry 10 device uses to<br>authenticate with the VPN gateway.<br>This setting is valid only if the "IPSec authentication type" setting is set to "EAP<br>MSCHAPv2," "EAP MD5," or "EAP GTC."                                                                                                    |
| Exclude subnets                               | This setting specifies whether to exclude specified subnets from using the VPN connection.<br>This setting is valid only if the "Gateway type" setting is set to "Cisco AnyConnect."<br>The minimum requirement is BlackBerry 10 OS version 10.3.1.                                                                                                    |
| Exclusion subnets                             | This setting specifies the subnets and subnet masks that are not sent through the VPN connection.<br>This setting is valid only if the "Exclude subnets flag" setting is selected.                                                                                                    |
| Cisco AnyConnect<br>configuration file (.xml) | This setting specifies the location of the Cisco AnyConnect configuration file to<br>send to BlackBerry 10 devices.<br>This setting is valid only if the "Gateway type" setting is set to "Cisco AnyConnect."<br>The minimum requirement is BlackBerry 10 OS version 10.3.1.                                                                                                    |
| Allow personal apps on<br>work networks       | This setting specifies whether personal apps on a BlackBerry 10 device can use<br>the VPN connection.<br>This setting is valid only if the "Allow personal apps to use work networks" IT<br>policy rule is selected.<br>The minimum requirement is BlackBerry 10 OS version 10.3.1.                                                                                                  |

| BlackBerry 10: VPN profile setting | Description                                                                                                    |
|------------------------------------|----------------------------------------------------------------------------------------------------|
| Untrusted certificate<br>action    | This setting specifies whether a BlackBerry 10 device accepts untrusted certificates. If this setting is set to "Allow," the device accepts untrusted certificates automatically. If this setting is set to "Prompt," the user can choose whether to accept untrusted certificates. If this setting is set to "Disallow," the device does not accept untrusted certificates.                                                                                                    |
|                                    | The "Gateway type" setting determines which untrusted certificate actions are supported and the default value for this setting.                                                                                                    |
|                                    | Possible values:                                                                                                    |
|                                    | <ul> <li>Allow</li> <li>Prompt</li> <li>Disallow</li> </ul>                                                                                                    |
|                                    | The minimum requirement is BlackBerry 10 OS version 10.3.2.                                                                                                    |
| Client certificate source          | This setting specifies how BlackBerry 10 devices can obtain the client certificate.<br>There are four options for devices to obtain client certificates:                                                                                                    |
|                                    | <ul> <li>If you choose "Smart card," the user must pair the device with a smart card that includes the client certificate.</li> <li>If you choose "SCEP," you must also specify the associated SCEP profile that the device can use to download the client certificate.</li> <li>If you choose "User credential," you must also specify the user credential profile that the device can use to download the client certificate.</li> <li>If you choose "Other," the user must add the client certificate to the device manually.</li> </ul> |
|                                    | Smart card support is available for devices that are running BlackBerry 10 OS version 10.3.1 and later.                                                                                                    |
|                                    | This setting is valid only if the "Authentication type" setting is set to "PKI" or<br>"XAUTH-PKI."                                                                                                    |
|                                    | Possible values:                                                                                                    |
|                                    | <ul> <li>Smart card</li> <li>SCEP</li> <li>User credential</li> <li>Other</li> <li>The default value is "Other."</li> </ul>                                                                                                    |
| Associated SCEP profile            | This setting specifies the associated SCEP profile that a BlackBerry 10 device                                                                                                    |
|                                    | uses to obtain a client certificate to authenticate with the VPN.                                                                                                    |
|                                    | This setting is valid only if the "Client certificate source" setting is set to "SCEP."                                                                                                    |

| BlackBerry 10: VPN<br>profile setting | Description                                                                                                    |
|---------------------------------------|----------------------------------------------------------------------------------------------------|
| Associated user credential profile    | This setting specifies the associated user credential profile that a BlackBerry 10 device uses to obtain a client certificate to use for authentication with the VPN.            |
|                                       | This setting is valid only if the "Client certificate source" setting is set to "User credential."                                                                               |
|                                       | The minimum requirement for using a user credential profile is BlackBerry 10 OS version 10.3.1.                                                                                  |
| IKE lifetime                          | This setting specifies the lifetime, in seconds, of the IKE connection. If you set an unsupported value or a null value, the BlackBerry 10 device default value is used.         |
|                                       | The possible values are from 1 to 2,147,483,647.                                                                                                    |
| IKE threshold                         | This setting specifies the percentage of the IKE lifetime at which the VPN client will initiate a new key exchange.                                                              |
|                                       | Possible values: 0-100%                                                                                                    |
|                                       | The default value is "90".                                                                                                    |
|                                       | This setting is valid only if the "Gateway type" setting is set to "NIAP-compliant<br>IKEv2 VPN server."                                                                         |
|                                       | The minimum requirement is BlackBerry 10 OS version 10.3.3.                                                                                                    |
| IPsec lifetime                        | This setting specifies the lifetime, in seconds, of the IPsec connection. If you set<br>an unsupported value or a null value, the BlackBerry 10 device default value is<br>used. |
|                                       | The possible values are from 1 to 2,147,483,647.                                                                                                    |
| IPsec threshold                       | This setting specifies the percentage of the IPsec threshold at which the VPN client will initiate a new key exchange.                                                           |
|                                       | Possible values: 0-100%                                                                                                    |
|                                       | The default value is "90".                                                                                                    |
|                                       | This setting is valid only if the "Gateway type" setting is set to "NIAP-compliant<br>IKEv2 VPN server."                                                                         |
|                                       | The minimum requirement is BlackBerry 10 OS version 10.3.3.                                                                                                    |
| Allow VPN extensions                  | This setting allows you to enable or disable extensions.                                                                                                    |
|                                       | This setting is valid only if the "Gateway type" setting is set to "NIAP-compliant IKEv2 VPN server."                                                                            |
|                                       | The minimum requirement is BlackBerry 10 OS version 10.3.3.                                                                                                    |

| BlackBerry 10: VPN profile setting                               | Description                                                                                                    |
|------------------------------------------------------------------|----------------------------------------------------------------------------------------------------|
| VPN Extensions list                                              | This setting allows you to enter a list of extensions that are used to generate Vendor ID payloads and perform additional certificate validation.                                                                                                    |
|                                                                  | This setting is valid only if the "Gateway type" setting is set to "NIAP-compliant IKEv2 VPN server" and the "Allow VPN extensions" setting is selected.                                                                                              |
|                                                                  | The minimum requirement is BlackBerry 10 OS version 10.3.3.                                                                                                    |
| Require vendor ID<br>extension                                   | This setting indicates that the administrator wants to use one of the extensions in the VPN extension list to generate a Vendor ID payload during the login.                                                                                          |
|                                                                  | This setting is valid only if the "Gateway type" setting is set to "NIAP-compliant<br>IKEv2 VPN server" and the "Allow VPN extensions" setting is selected.                                                                                           |
|                                                                  | The minimum requirement is BlackBerry 10 OS version 10.3.3.                                                                                                    |
| Require certificate validation extension                         | This setting indicates that the administrator wants to use one of the extensions to perform additional certificate validation.                                                                                                    |
|                                                                  | This setting is valid only if the "Gateway type" setting is set to "NIAP-compliant IKEv2 VPN server" and the "Allow VPN extensions" setting is selected.                                                                                              |
|                                                                  | The minimum requirement is BlackBerry 10 OS version 10.3.3.                                                                                                    |
| Enable session<br>resumption                                     | This setting enables IKEv2 session resumption settings. If the VPN server<br>supports this feature, the VPN client will suspend and resume a session instead<br>of completely disconnecting and reconnecting whenever VPN auto-connect is<br>enabled. |
|                                                                  | This setting is valid only if the "Gateway type" setting is set to "NIAP-compliant<br>IKEv2 VPN server."                                                                                                    |
|                                                                  | The minimum requirement is BlackBerry 10 OS version 10.3.3.                                                                                                    |
| Ticket threshold                                                 | This setting specifies at what percentage of the ticket threshold session resumption will occur.                                                                                                    |
|                                                                  | Possible values: 0-100%                                                                                                    |
|                                                                  | The default value is "90".                                                                                                    |
|                                                                  | This setting is valid only if the "Gateway type" setting is set to "NIAP-compliant IKEv2 VPN server" and the "Enable session resumption" setting is selected.                                                                                         |
|                                                                  | The minimum requirement is BlackBerry 10 OS version 10.3.3.                                                                                                    |
| Enable hash-and-URL<br>format certificate<br>payloads during IKE | This setting specifies whether the VPN client advertises to the VPN server that it supports using IKEv2 to exchange certificates using URLs and fetches certificates, if available, from a provided HTTP URL.                                         |
|                                                                  | This setting is valid only if the "Gateway type"setting is set to "NIAP-compliant<br>IKEv2 VPN server."                                                                                                    |
|                                                                  | The minimum requirement is BlackBerry 10 OS version 10.3.3.                                                                                                    |

| BlackBerry 10: VPN<br>profile setting                  | Description                                                                                                    |
|--------------------------------------------------------|----------------------------------------------------------------------------------------------------|
| Enable strict<br>enforcement of approved<br>algorithms | This setting specifies whether the use of NIAP-approved algorithms is strictly enforced.                                                                                                    |
|                                                        | This setting is valid only if the "Gateway type" setting is set to "NIAP-compliant<br>IKEv2 VPN server."                                                                                                    |
|                                                        | The minimum requirement is BlackBerry 10 OS version 10.3.3.                                                                                                    |
| Split tunneling                                        | This setting specifies whether a BlackBerry 10 device can use split tunneling to bypass the VPN gateway, if the VPN gateway supports it.                                                                                 |
|                                                        | This setting is not valid if the "Gateway type" setting is set to "NIAP-compliant<br>IKEv2 VPN server."                                                                                                    |
| Disable banner                                         | This setting specifies whether a BlackBerry 10 device blocks the VPN banner.                                                                                                    |
|                                                        | This setting is not valid if the "Gateway type" setting is set to "NIAP-compliant<br>IKEv2 VPN server."                                                                                                    |
| Trusted certificate source                             | This setting specifies the source of the trusted certificate. If this setting is set to "Trusted certificate store," a BlackBerry 10 device can connect to a VPN that uses any certificate in the VPN certificate store. |
|                                                        | This setting is valid only if the "Authentication type" setting is set to "PKI" or<br>"XAUTH-PKI."                                                                                                    |
|                                                        | Possible values:                                                                                                    |
|                                                        | None     Trusted certificate store                                                                                                    |
|                                                        | The default value is "None."                                                                                                    |
| Automatically determine<br>IP                          | This setting specifies whether a BlackBerry 10 device automatically determines the IP configuration of the VPN gateway.                                                                                                  |
| Private IP                                             | This setting specifies the private IP of the VPN gateway.                                                                                                    |
|                                                        | This setting is valid only if the "Automatically determine IP" setting is not selected.                                                                                                    |
| Private IP mask                                        | This setting specifies the private IP mask of the VPN gateway.                                                                                                    |
|                                                        | This setting is valid only if the "Automatically determine IP" setting is not selected.                                                                                                    |
| Subnet                                                 | This setting specifies the subnet of the VPN gateway.<br>This setting is valid only if the "Automatically determine IP" setting is not selected                                                                          |
| Subpat maak                                            | This setting enseifies the subnet meak of the VDN setsures                                                                                                    |
| Subhel mask                                            | This setting is valid only if the "Automatically determine IP" setting is not selected.                                                                                                    |
| Automatically determine DNS                            | This setting specifies whether a BlackBerry 10 device automatically determines the DNS configuration of the VPN gateway.                                                                                                 |

| BlackBerry 10: VPN<br>profile setting | Description                                                                                                    |
|---------------------------------------|----------------------------------------------------------------------------------------------------|
| Primary DNS                           | This setting specifies the primary DNS server in dot-decimal notation (for example, 192.0.2.0).                                                                                                    |
|                                       | This setting is valid only if the "Automatically determine DNS" setting is not selected.                                                                                                    |
| Secondary DNS                         | This setting specifies the secondary DNS server in dot-decimal notation (for example, 192.0.2.0).                                                                                                    |
|                                       | This setting is valid only if the "Automatically determine DNS" setting is not selected.                                                                                                    |
| Domain suffix                         | This setting specifies the FQDN of the DNS suffix.                                                                                                    |
|                                       | This setting is valid only if the "Automatically determine DNS" setting is not selected.                                                                                                    |
| Perfect forward secrecy               | This setting specifies whether the VPN gateway supports PFS.                                                                                                    |
|                                       | If this setting is selected, the "IPsec DH group" setting must not be set to 0.                                                                                                    |
| Manual algorithm selection            | This setting specifies whether you must set the cryptographic algorithms for the VPN gateway.                                                                                                    |
| IKE DH group                          | This setting specifies the DH group that a BlackBerry 10 device uses to generate key material.                                                                                                    |
|                                       | This setting is valid only if the "Manual algorithm selection" setting is selected.                                                                                                    |
|                                       | Possible values:                                                                                                    |
|                                       | <ul> <li>1 to 26, except 3, 4, and 6</li> <li>Custom 1 to Custom 5</li> </ul>                                                                                                    |
|                                       | The default value is "1."                                                                                                    |
| Custom IKE DH provider                | This setting specifies the name of the provider for custom IKE DH.                                                                                                    |
|                                       | This setting is valid only if the "IKE DH group" setting is set to one of the Custom values.                                                                                                    |
| Enable MOBIKE                         | This setting specifies whether the VPN gateway supports MOBIKE.                                                                                                    |
|                                       | This setting is valid only if the "Gateway type" setting is set to "Microsoft IKEv2<br>VPN server," or "Generic IKEv2 VPN server," the "Authentication type" setting is set<br>to "PKI," and the "IKE DH group" setting is set to one of the Custom values. |
|                                       | The minimum requirement is BlackBerry 10 OS version 10.3.1.                                                                                                    |

| BlackBerry 10: VPN profile setting | Description                                                                                                    |
|------------------------------------|----------------------------------------------------------------------------------------------------|
| IKE cipher                         | This setting specifies the algorithm that a BlackBerry 10 device uses to generate a shared secret key.                                                                                                    |
|                                    | This setting is valid only if the "Manual algorithm selection" setting is selected.                                                                                                    |
|                                    | Possible values:                                                                                                    |
|                                    | <ul> <li>None</li> <li>DES (56-bit key)</li> <li>Triple DES (168-bit key)</li> <li>AES (128-bit key)</li> <li>AES (192-bit key)</li> <li>AES (256-bit key)</li> </ul>                                                                         |
|                                    | The default value is "None."                                                                                                    |
| IKE hash                           | This setting specifies the hash function that a BlackBerry 10 device uses with IKE.                                                                                                    |
|                                    | This setting is valid only if the "Manual algorithm selection" setting is selected.                                                                                                    |
|                                    | <ul> <li>None</li> <li>MD5</li> <li>AES-XCBC</li> <li>SHA-1</li> <li>SHA-256</li> <li>SHA-384</li> <li>SHA-512</li> <li>The default value is "None."</li> </ul>                                                                               |
| IKE PRF                            | This setting specifies the PRF that a BlackBerry 10 device uses with IKE.                                                                                                    |
|                                    | This setting is valid only if the "Manual algorithm selection" setting is selected.<br>Possible values:<br>None<br>HMAC<br>HMAC-MD5<br>AES-XCBC<br>HMAC-SHA-1<br>HMAC-SHA-256<br>HMAC-SHA-384<br>HMAC-SHA-512<br>The default value is "None." |

| BlackBerry 10: VPN profile setting | Description                                                                                                    |
|------------------------------------|----------------------------------------------------------------------------------------------------|
| IPsec DH group                     | This setting specifies the DH group that a BlackBerry 10 device uses with IPsec.<br>This setting is valid only if the "Manual algorithm selection" setting is selected.<br>The possible values are from 0 to 26, except 3, 4, and 6.<br>The default value is "0."                                                                                               |
| IPsec cipher                       | This setting specifies the algorithm that a BlackBerry 10 device uses with IPsec.<br>This setting is valid only if the "Manual algorithm selection" setting is selected.<br>Possible values:<br>• None<br>• DES (56-bit key)<br>• Triple DES (168-bit key)<br>• AES (128-bit key)<br>• AES (192-bit key)<br>• AES (256-bit key)<br>The default value is "None." |
| IPsec hash                         | This setting specifies the hash function that a BlackBerry 10 device uses with<br>IPsec.<br>This setting is valid only if the "Manual algorithm selection" setting is selected.<br>Possible values:<br>• None<br>• MD5<br>• AES-XCBC<br>• SHA-1<br>• SHA-256<br>• SHA-384<br>• SHA-512<br>The default value is "None."                                          |
| NAT keepalive                      | This setting specifies how often a device sends a NAT keepalive packet. If you set an unsupported value or a null value, the BlackBerry 10 device default value is used.<br>The possible values are from 1 to 2,147,483,647.                                                                                                    |
| DPD frequency                      | This setting specifies the DPD frequency, in seconds. A BlackBerry 10 device<br>supports a minimum setting of 10 seconds. If you set an unsupported value or a<br>null value, the device default value is used.<br>The possible values are from 1 to 2,147,483,647.                                                                                             |

| BlackBerry 10: VPN<br>profile setting | Description                                                                                                    |
|---------------------------------------|----------------------------------------------------------------------------------------------------|
| User can edit                         | This setting specifies the VPN settings that a BlackBerry 10 device user can change. If this setting is set to "Read only," the user can't change any settings. If this setting is set to "Credentials only," the user can change the username and password.                                                                                                    |
|                                       | Possible values:                                                                                                    |
|                                       | <ul><li>Read only</li><li>Credentials only</li></ul>                                                                                                    |
|                                       | The default value is "Read only."                                                                                                    |
| Display VPN information on device     | This setting specifies whether VPN information is displayed on a BlackBerry 10 device. If this setting is set to "Visible," most of the VPN profile information appears on the device. If this setting is set to "Invisible," only the profile name appears on the device. If this setting is set to "Credentials only," the profile name and the credential fields appear on the device.                                                                                                    |
|                                       | Possible values:                                                                                                    |
|                                       | <ul><li>Visible</li><li>Invisible</li><li>Credentials only</li></ul>                                                                                                    |
|                                       | The default value is "Visible."                                                                                                    |
| Data security level                   | This setting specifies the domain in the work space where the VPN profile is stored when the work space uses advanced data at rest protection. This setting is valid only if the "Force advanced data at rest protection" IT policy rule is selected. If this setting is set to "Always available," the profile is stored in the Startup domain and is available when the work space is locked. If this setting is set to "Available after authentication," the profile is stored in the Operational domain and is available after the work space is unlocked once until the device restarts. If this setting is set to "Available only when work space unlocked," the profile is stored in the Lock domain and can be used for VPN connections only when the work space is unlocked. |
|                                       | Possible values:                                                                                                    |
|                                       | <ul> <li>Always available</li> <li>Available after authentication</li> <li>Available only when work space unlocked</li> </ul>                                                                                                    |
|                                       | The default value is "Always available."                                                                                                    |
|                                       | The minimum requirement is BlackBerry 10 OS version 10.3.1.                                                                                                    |
| Associated proxy profile              | This setting specifies the associated proxy profile that a BlackBerry 10 device uses to connect to a proxy server when the device is connected to the VPN.                                                                                                    |

## **Enabling per-app VPN**

You can set up per-app VPN for iOS, Samsung Knox, and Windows 10 devices to specify which apps on devices must use a VPN for their data in transit. Per-app VPN helps decrease the load on your organization's VPN by enabling only certain work traffic to use the VPN (for example, accessing application servers or web pages behind the firewall). In on-premises environments, this feature also supports user privacy and increases connection speed for personal apps by not sending the personal traffic through the VPN.

For iOS devices, apps are associated with a VPN profile when you assign the app or app group to a user, user group, or device group.

For Samsung Knox devices with Android Enterprise and Samsung Knox Workspace activations, apps are added to the "Apps allowed to use the VPN connection" setting in the VPN profile.

For Windows 10 devices, apps are added to the "App trigger list" setting in the VPN profile.

#### How BlackBerry UEM chooses which per-app VPN settings to assign to iOS devices

Only one VPN profile can be assigned to an app or app group. BlackBerry UEM uses the following rules to determine which per-app VPN settings to assign to an app on iOS devices:

- Per-app VPN settings that are associated with an app directly take precedence over per-app VPN settings associated indirectly by an app group.
- Per-app VPN settings that are associated with a user directly take precedence over per-app VPN settings associated indirectly by a user group.
- Per-app VPN settings that are assigned to a required app take precedence over per-app VPN settings assigned to an optional instance of the same app.
- Per-app VPN settings that are associated with the user group name that appears earlier in the alphabetical list takes precedence if the following conditions are met:
  - · An app is assigned to multiple user groups
  - The same app appears in the user groups
  - The app is assigned in the same way, either as a single app or an app group
  - The app has the same disposition in all assignments, either required or optional

For example, you assign Cisco WebEx Meetings as an optional app to the user groups Development and Marketing. When a user is in both groups, the per-app VPN settings for the Development group is applied to the WebEx Meetings app for that user.

If a per-app VPN profile is assigned to a device group, it takes precedence over the per-app VPN profile that is assigned to the user account for any devices that belong to the device group.

## Setting up proxy profiles for devices

You can specify how devices use a proxy server to access web services on the Internet or a work network. For ,iOS, macOS, and Android, and BlackBerry 10 devices, you create a proxy profile. For Windows 10 devices, you add the proxy settings in the Wi-Fi or VPN profile.

Unless noted otherwise, proxy profiles support proxy servers that use basic or no authentication.

| Device        | Proxy configuration                                                                                                    |
|---------------|----------------------------------------------------------------------------------------------------|
| BlackBerry 10 | <ul> <li>Create a proxy profile and associate it with the profiles that your organization uses, which can include any of the following:</li> <li>Wi-Fi</li> <li>VPN</li> <li>Enterprise connectivity</li> </ul>                                                                                                    |
| iOS           | <ul> <li>Create a proxy profile and associate it with the profiles that your organization uses, which can include any of the following:</li> <li>Wi-Fi</li> <li>VPN</li> <li>You can also assign a proxy profile to user accounts, user groups, or device groups.</li> <li>Note: A proxy profile that is assigned to user accounts, user groups, or device groups is a global proxy for supervised devices only and takes precedence over a proxy profile that is associated with a Wi-Fi or VPN profile. Supervised devices use the global proxy settings for all HTTP connections.</li> </ul> |
| macOS         | Create a proxy profile and associate it with a Wi-Fi or VPN profile.<br>macOS applies profiles to user accounts or devices. Proxy profiles are applied to<br>devices.                                                                                                    |
| Android       | For Android Enterprise devices, create a proxy profile and associate it with a Wi-<br>Fi profile.<br>Android 8.0 and later devices with MDM controls or User privacy activations don't<br>support Wi-Fi profiles with proxy settings. If a device with one of these activation<br>types is upgraded to Android 8.0, Wi-Fi profiles that have an associated proxy<br>profile will be removed from the device.                                                                                                    |

| Device       | Proxy configuration                                                                                                    |
|--------------|----------------------------------------------------------------------------------------------------|
| Samsung Knox | Create a proxy profile and associate it with the profiles that your organization uses. The following conditions apply:                                                                                                    |
|              | <ul> <li>For Wi-Fi profiles, only proxy profiles with manual configuration are supported<br/>on Knox devices. Proxy profiles that you associate with Wi-Fi profiles support<br/>proxy servers that use basic, NTLM, or no authentication.</li> <li>For VPN and enterprise connectivity profiles, proxy profiles with manual<br/>configuration are supported on Samsung Knox devices with Android<br/>Enterprise activations and Samsung Knox Workspace devices that<br/>use Knox 2.5 and later. Proxy profiles with PAC configuration are supported<br/>on Samsung Knox devices with Android Enterprise activations and Knox<br/>Workspace devices that use a version of Knox that is later than 2.5.</li> </ul> |
|              | <b>Note:</b> To use a proxy profile with an enterprise connectivity profile, BlackBerry Secure Connect Plus must be enabled.                                                                                                    |
|              | You can also assign a proxy profile to user accounts, user groups, or device groups. The following conditions apply:                                                                                                    |
|              | <ul> <li>On Knox Workspace devices and Samsung Knox devices with Android<br/>Enterprise activations, the profile configures the browser proxy settings in the<br/>work space.</li> </ul>                                                                                                    |
|              | <ul> <li>On Samsung Knox MDM devices, the profile configures the browser proxy<br/>settings on the device.</li> </ul>                                                                                                    |
|              | <b>Note:</b> PAC configuration is not supported on Knox Workspace devices that use Knox 2.5 and earlier and Knox MDM devices.                                                                                                    |
| Windows 10   | Create a Wi-Fi or VPN profile and specify the proxy server information in the profile settings. The following conditions apply:                                                                                                    |
|              | <ul> <li>Wi-Fi proxy supports only manual configuration and is supported only<br/>on Windows 10 Mobile devices.</li> </ul>                                                                                                    |
|              | VPN proxy supports PAC or manual configuration.                                                                                                    |

## Create a proxy profile

If your organization uses a PAC file to define proxy rules, you can select PAC configuration to use the proxy server settings from the PAC file that you specify. Otherwise, you can select manual configuration and specify the proxy server settings directly in the profile.

- 1. On the menu bar, click Policies and profiles.
- 2. Click Networks and connections > Proxy.
- **3.** Click **+**.
- 4. Type a name and description for the proxy profile.
- 5. Click the tab for a device type.
- 6. Perform one of the following tasks:

| Task                                  | Steps                                                                                                    |
|---------------------------------------|----------------------------------------------------------------------------------------------------|
| Specify PAC configuration settings    | <ul> <li>a. In the Type drop-down list, verify that PAC configuration is selected.</li> <li>b. In the PAC URL field, type the URL for the web server that hosts the PAC file and include the PAC file name (for example, http://www.example.com/PACfile.pac). The PAC file should not be hosted on a server that hosts BlackBerry UEM or any of its components.</li> <li>c. On the BlackBerry tab, perform the following actions:</li> </ul>                                                                                                    |
|                                       | <ol> <li>If your organization requires that users provide a username and<br/>password to connect to the proxy server and the profile is for<br/>multiple users, in the Username field, type &amp;UserName&amp;. If the<br/>proxy server requires the domain name for authentication, use the<br/>format <domain>\<username>.</username></domain></li> <li>In the User can edit drop-down list, click the proxy settings<br/>that BlackBerry 10 device users can change. The default setting<br/>is Read only.</li> </ol>                                                                                                    |
| Specify manual configuration settings | <ul> <li>a. In the Type drop-down list, click Manual configuration.</li> <li>b. In the Host field, type the FQDN or IP address of the proxy server.</li> <li>c. In the Port field, type the port number of the proxy server.</li> <li>d. If your organization requires that users provide a username and password to connect to the proxy server and the profile is for multiple users, in the Username field, type %UserName%. If the proxy server requires the domain name for authentication, use the format <domain>\<username>.</username></domain></li> <li>e. On the BlackBerry tab, perform the following actions:</li> </ul> |
|                                       | <ol> <li>In the User can edit drop-down list, click the proxy settings<br/>that BlackBerry 10 device users can change. The default setting<br/>is Read only.</li> <li>Optionally, you can specify a list of addresses that users can access<br/>directly from their BlackBerry 10 devices without using the proxy<br/>server. In the Exclusion list field, type the addresses (FQDN or IP) and<br/>use a semicolon (;) to separate the values in the list. You can use the<br/>wildcard character (*) in an FQDN or IP (for example, *.example.com<br/>or 192.0.2.*).</li> </ol>                                                      |

7. Repeat steps 4 and 5 for each device type in your organization.

#### 8. Click Add.

#### After you finish:

- Associate the proxy profile with a Wi-Fi, VPN, or enterprise connectivity profile.
- If necessary, rank profiles. The ranking that you specify applies only if you assign a proxy profile to user groups or device groups.

# Using BlackBerry Secure Connect Plus for connections to work resources

BlackBerry Secure Connect Plus is a BlackBerry UEM component that provides a secure IP tunnel between apps and your organization's network:

- For Android Enterprise and BlackBerry 10 devices, all work apps use the secure tunnel.
- For Samsung Knox Workspace devices and Samsung Knox devices with Android Enterprise activations, you can allow all work space apps to use the tunnel or specify apps using per-app VPN.
- For iOS devices, you can allow all apps to use the tunnel or specify apps using per-app VPN.

**Note:** If BlackBerry Secure Connect Plus is not available in your region, you must manually disable it for Android devices in the Enterprise connectivity profile.

The secure IP tunnel gives users access to work resources behind your organization's firewall while ensuring the security of data using standard protocols and end-to-end encryption.

BlackBerry Secure Connect Plus and a supported device establish a secure IP tunnel when it is the best available option for connecting to the organization's network. If a device is assigned a Wi-Fi profile or VPN profile, and the device can access the work Wi-Fi network or VPN, the device uses those methods to connect to the network. If those options are not available (for example, if the user is not in range of the work Wi-Fi network), then BlackBerry Secure Connect Plus and the device establish a secure IP tunnel.

For iOS devices, if you configure per-app VPN for BlackBerry Secure Connect Plus, the configured apps always use a secure tunnel connection through BlackBerry Secure Connect Plus, even if the app can connect to the work Wi-Fi network or the VPN specified in a VPN profile.

Supported devices communicate with BlackBerry UEM to establish the secure tunnel through the BlackBerry Infrastructure. One tunnel is established for each device. The tunnel supports standard IPv4 protocols (TCP and UDP) and the IP traffic that is sent between devices and BlackBerry UEM is encrypted end-to-end using AES256. As long as the tunnel is open, apps can access network resources. When the tunnel is no longer required (for example, the user is in range of the work Wi-Fi network), it is terminated.

For more information about how BlackBerry Secure Connect Plus transfers data to and from devices, see the onpremises Architecture content or the Cloud Architecture content.

## **Steps to enable BlackBerry Secure Connect Plus**

When you enable BlackBerry Secure Connect Plus, you perform the following actions:

| Step | Action                                                                                                    |
|------|----------------------------------------------------------------------------------------------------|
| 1    | Verify that your organization's BlackBerry UEM domain meets the requirements to use BlackBerry Secure Connect Plus.                                  |
| 2    | If you have BlackBerry UEM Cloud, install the BlackBerry Connectivity Node or upgrade the BlackBerry Connectivity Node to the latest version.        |
| 3    | Enable BlackBerry Secure Connect Plus in the Default enterprise connectivity profile or in a custom enterprise connectivity profile that you create. |

| Step | Action                                                                                                    |
|------|----------------------------------------------------------------------------------------------------|
| 4    | Optionally, specify the DNS settings for the BlackBerry Connectivity app.                                                                                                    |
| 5    | If you have an on-premises environment that includes Android Enterprise devices<br>and Samsung Knox Workspace devices that are BlackBerry Dynamics enabled, optimize<br>secure tunnel connections. |
| 6    | Assign the enterprise connectivity profile to user accounts, or user groups.                                                                                                    |

## Server and device requirements for BlackBerry Secure Connect Plus

To use BlackBerry Secure Connect Plus, your organization's environment must meet the following requirements.

For the BlackBerry UEM domain:

- Your organization's firewall must allow outbound connections over port 3101 to <*region*>.turnb.bbsecure.com and <*region*>.bbsecure.com. If you configure BlackBerry UEM to use a proxy server, verify that the proxy server allows connections over port 3101 to these subdomains. For more information about domains and IP addresses to use in your firewall configuration, visit http://support.blackberry.com/community to read article 36470.
- In each BlackBerry UEM instance, the BlackBerry Secure Connect Plus component must be running.
- By default, Android Enterprise devices are restricted from using BlackBerry Secure Connect Plus to connect to Google Play and underlying services (com.android.providers.media, com.android.vending, and com.google.android.apps.gcs). Google Play does not have proxy support. Android Enterprise devices use a direct connection over the Internet to Google Play. These restrictions are configured in the Default enterprise connectivity profile and in any new enterprise connectivity profiles that you create. It is recommended to keep these restrictions in place. If you remove these restrictions, you must contact Google Play support for the firewall configuration required to allow connections to Google Play using BlackBerry Secure Connect Plus.
- If you have BlackBerry UEM Cloud, you must install the BlackBerry Connectivity Node or upgrade it to the latest version.

**Note:** If your on-premises environment includes Knox Workspace or Android Enterprise devices with BlackBerry Dynamics apps, see Optimize secure tunnel connections for Android devices that use BlackBerry Dynamics apps.

**Note:** If you use an email profile to enable the BlackBerry Secure Gateway for iOS devices, it is a best practice to configure per-app VPN for BlackBerry Secure Connect Plus. For more information about the BlackBerry Secure Gateway, see Protecting email data using the BlackBerry Secure Gateway.

For supported devices:

| Device | Requirements                                                                                                    |
|--------|----------------------------------------------------------------------------------------------------|
| iOS    | <ul> <li>Devices must be activated using the BlackBerry UEM Client, available from<br/>the App Store</li> <li>MDM controls activation type</li> </ul> |

| Device                    | Requirements                                                                                                    |
|---------------------------|----------------------------------------------------------------------------------------------------|
| Android Enterprise        | <ul> <li>Any of the following activation types:</li> <li>Work space only (Premium)</li> <li>Work and personal - full control (Premium)</li> <li>Work and personal - user privacy (Premium)</li> </ul>                                                                                                    |
| Samsung Knox<br>Workspace | <ul> <li>Samsung Knox MDM 5.0 or later</li> <li>Samsung Knox 2.3 or later</li> <li>Any of the following activation types: <ul> <li>Work space only (Samsung Knox)</li> <li>Work and personal - full control (Samsung Knox)</li> <li>Work and personal - user privacy (Samsung Knox)</li> </ul> </li> </ul> |
| BlackBerry 10             | <ul> <li>BlackBerry 10 OS version 10.3.2 or later</li> <li>Any of the following activation types:</li> <li>Work and personal - Corporate</li> <li>Work space only</li> <li>Work and personal - Regulated</li> </ul>                                                                                        |

## Installing additional BlackBerry Secure Connect Plus components in an on-premises environment

You can install one or more instances of the BlackBerry Connectivity Node to add additional instances of the device connectivity components to your organization's domain. Each BlackBerry Connectivity Node contains an active instance of BlackBerry Secure Connect Plus that can process device data and establish secure connections.

You can also create server groups. A server group contains one or more instances of the BlackBerry Connectivity Node. When you create a server group, you specify the regional data path that you want the components to use to connect to the BlackBerry Infrastructure. For example, you can create a server group to direct device connections for BlackBerry Secure Connect Plus and the BlackBerry Secure Gateway to use the path for the United States to the BlackBerry Infrastructure. You can associate email and enterprise connectivity profiles with a server group. Any device that is assigned those profiles uses that server group's regional connection to the BlackBerry Infrastructure when it uses any of the components of the BlackBerry Connectivity Node.

If a domain includes more than one BlackBerry UEM instance, the BlackBerry Secure Connect Plus component in each instance runs and processes data. Data is load-balanced across all BlackBerry Secure Connect Plus components in the domain.

High availability failover is available for BlackBerry Secure Connect Plus. If a device is using a secure tunnel and the current BlackBerry Secure Connect Plus component becomes unavailable, the BlackBerry Infrastructure assigns the device to a BlackBerry Secure Connect Plus component on another BlackBerry UEM instance. The device resumes use of the secure tunnel with minimal disruption.

For more information about planning for and installing a BlackBerry Connectivity Node, see the Planning content and the Installation and upgrade content.

## Installing or upgrading the BlackBerry Secure Connect Plus component in a cloud environment

When you install the BlackBerry Connectivity Node, the setup process also installs the BlackBerry Secure Connect Plus component on the same computer. If you upgrade the BlackBerry Connectivity Node to the latest version and BlackBerry Secure Connect Plus is not installed, the upgrade process installs BlackBerry Secure Connect Plus. If BlackBerry Secure Connect Plus was installed previously, the process upgrades BlackBerry Secure Connect Plus to the latest version.

For instructions to install or upgrade the BlackBerry Connectivity Node, see "Installing and upgrading the BlackBerry Connectivity Node" in the BlackBerry UEM Cloud Configuration content. You must activate the BlackBerry Connectivity Node before you can enable BlackBerry Secure Connect Plus.

You have the option to route the data that travels between BlackBerry Secure Connect Plus and the BlackBerry Infrastructure through the BlackBerry Router or a TCP proxy server (transparent or SOCKS v5). You can configure the proxy settings using the BlackBerry Connectivity Node management console (General settings > Proxy).

**Note:** If you specify proxy information that is not valid, BlackBerry Secure Connect Plus stops running and cannot restart. If this issue occurs, correct the proxy information and restart the BlackBerry UEM - BlackBerry Secure Connect Plus service in the Windows Services.

You can install a second BlackBerry Connectivity Node for redundancy. Both instances of BlackBerry Secure Connect Plus run and process data. Data is load-balanced across both instances. If a device is using a secure tunnel and the current BlackBerry Secure Connect Plus instance becomes unavailable, the BlackBerry Infrastructure assigns the device to the other instance. The device resumes use of the secure tunnel with minimal disruption.

## **Enable BlackBerry Secure Connect Plus**

To allow devices to use BlackBerry Secure Connect Plus, you must enable BlackBerry Secure Connect Plus in an enterprise connectivity profile and assign the profile to users and groups.

When the enterprise connectivity profile is applied to the device after activation, BlackBerry UEM installs the BlackBerry Connectivity app on the device (for Android Enterprise devices, the app is installed automatically from Google Play; for iOS devices, the app is installed automatically from the App Store). On BlackBerry 10 devices, the app is hidden and does not require user interaction.

BlackBerry releases new versions of the app to support new features and enhancements. For instructions on upgrading the app, and to learn about the latest known and fixed issues, see the BlackBerry Connectivity app Release Notes.

- 1. In the management console, on the menu bar, click Policies and Profiles.
- 2. Click Networks and connections > Enterprise connectivity.
- 3. Click +.
- 4. If you created and configured one or more server groups to direct BlackBerry Secure Connect Plus traffic to a specific regional path to the BlackBerry Infrastructure, in the **BlackBerry Secure Connect Plus server** group drop-down list, click the appropriate server group.
- **5.** Configure the appropriate values for the profile settings for each device type. For more information about each profile setting, see Enterprise connectivity profile settings.
- 6. Click Add.
- 7. Assign the profile to groups or user accounts.

**8.** If you configured per-app VPN for iOS devices, when you assign an app or app group, associate it with the appropriate enterprise connectivity profile.

#### After you finish:

- On Android Enterprise and Samsung Knox Workspace devices, the BlackBerry Connectivity app prompts users to allow it to run as a VPN and to allow access to private keys on the device. Instruct users to accept the requests. iOS, Android Enterprise and Knox Workspacedevice users can open the app to view the status of the connection. No further action is required from users.
- If you created more than one enterprise connectivity profile, rank the profiles.
- If you are troubleshooting a connection issue with an iOS, Android Enterprise or Knox Workspace device, the app allows the user to send the device logs to an administrator's email address (the user enters an email address that you must provide). Note that the logs are not viewable with Winzip. It is recommended to use another utility such as 7-Zip.

#### Enterprise connectivity profile settings

Enterprise connectivity profiles are supported on the following device types:

- iOS
- Android
- BlackBerry 10

#### **Common: Enterprise connectivity profile settings**

| Common: Compliance profile setting                | Description                                                                                                    |
|---------------------------------------------------|----------------------------------------------------------------------------------------------------|
| BlackBerry Secure<br>Connect Plus server<br>group | This setting specifies the server group that BlackBerry Secure Connect Plus uses to direct traffic to a specific regional path.      |
|                                                   | This setting is valid only if you have installed one or more instances of the BlackBerry Connectivity Node and set up server groups. |

#### iOS: Enterprise connectivity profile settings

| Setting                                  | Description                                                                                                    |
|------------------------------------------|----------------------------------------------------------------------------------------------------|
| Enable BlackBerry Secure<br>Connect Plus | This setting specifies whether work apps use BlackBerry Secure Connect Plus for sending work data between devices and your network.                                                                                                    |
| Enable VPN on demand                     | This setting specifies whether a work apps can automatically start a VPN connection using BlackBerry Secure Connect Plus when it accesses work resources.<br>Select this setting to specify rules for BlackBerry Secure Connect Plus connections                 |
| VPN on demand rules for iOS 9 and later  | This setting specifies the connection requirements for VPN on demand<br>using BlackBerry Secure Connect Plus. You must use one or more keys from the<br>payload format example.<br>This setting is valid only if the "Enable VPN on demand" setting is selected. |
| Setting                             | Description                                                                                                    |
|-------------------------------------|----------------------------------------------------------------------------------------------------|
| Enable per-app VPN                  | Select this setting to allow only specific apps to use BlackBerry Secure Connect Plus.                                                                                                    |
|                                     | <b>Note:</b> If you select this option, users must manually turn on the VPN connection<br>on their device to use BlackBerry Secure Connect Plus. As long as the VPN<br>connection is on, the device uses BlackBerry Secure Connect Plus to connect<br>to the work network. The user must turn the VPN connection off to use another<br>connection, such as the work Wi-Fi network. Instruct users when it is appropriate<br>to turn on and turn off the VPN connection (for example, you can instruct users to<br>turn on the VPN connection when they are not in range of the work Wi-Fi network). |
| Safari domains                      | Click $\pm$ to specify the domains that are allowed to start a VPN connection in Safari.                                                                                                    |
| Allow apps to connect automatically | Specify whether apps can start the VPN connection automatically.                                                                                                    |
| Proxy profile                       | This setting specifies the associated proxy profile if you want to route secure tunnel traffic from devices to the work network through a proxy server.                                                                                                    |
|                                     | The proxy profile must use a manual configuration with an IP address. PAC configuration is not supported. For more information, see Setting up proxy profiles for devices.                                                                                                    |

#### Android: Enterprise connectivity profile settings

| Setting                                                             | Description                                                                                                    |
|---------------------------------------------------------------------|----------------------------------------------------------------------------------------------------|
| Enable BlackBerry Secure<br>Connect Plus                            | This setting specifies whether work apps use BlackBerry Secure Connect Plus for sending work data between devices and your network.                                                 |
| Enterprise connectivity<br>for Android devices with<br>a work space | This setting specifies whether Android Enterprise and Samsung Knox Workspace devices use BlackBerry Secure Connect Plus for all apps in the work space, or only for specified apps. |
|                                                                     | <ul> <li>"Container wide VPN" uses a VPN connection for all apps in the work space on the device.</li> <li>"Per-app VPN" uses a VPN connection only for specified apps.</li> </ul>  |

| Setting                                                         | Description                                                                                                    |
|-----------------------------------------------------------------|----------------------------------------------------------------------------------------------------|
| Apps restricted from<br>using BlackBerry Secure<br>Connect Plus | This setting specifies apps in the work space on Android Enterprise devices that are not allowed to use BlackBerry Secure Connect Plus.                                                                                                    |
|                                                                 | Click $\pm$ and type the app package ID. Repeat as necessary to restrict additional apps.                                                                                                    |
|                                                                 | By default, Google Play and underlying services (com.android.providers.media, com.android.vending, com.google.android.gms, and com.google.android.apps.gcs) are restricted because Google Play does not have proxy support. It is recommended to keep these restrictions in place. If you remove any of these restrictions, you must contact Google Play support for the firewall configuration required to allow connections to Google Play using BlackBerry Secure Connect Plus. By default, the packages are added to new enterprise connectivity profile, however you must add them to any existing profiles. |
|                                                                 | If the "Force work apps to only use VPN" IT policy rule is applied to the device,<br>this setting is ignored and no work apps, including the BlackBerry UEM Client<br>and Google Play are restricted from using BlackBerry Secure Connect Plus. In<br>this case you will have to open ports in the firewall to allow the BlackBerry UEM<br>Client to communicate with the BlackBerry Infrastructure through BlackBerry UEM.<br>For more information about opening ports in the firewall when work apps use<br>BlackBerry Secure Connect Plus, visit support.blackberry.com/community to read<br>article 48330.    |
|                                                                 | If your organization uses BlackBerry Dynamics apps, it is recommended that you restrict the apps from using BlackBerry Secure Connect Plus. If you don't, you must open additional ports in your organization's firewall to allow the apps to send data to the BlackBerry Dynamics NOC, and network activity from the apps might be delayed because data is routed to both the BlackBerry Infrastructure and BlackBerry Dynamics NOC.                                                                                                    |
|                                                                 | This setting is valid only if the "Enterprise connectivity for Android devices with a work space" setting is set to "Container wide VPN."                                                                                                    |
| Apps allowed to use<br>Enterprise Connectivity                  | This setting specifies apps in the work space on Android Enterprise and Samsung<br>Knox Workspace devices that are allowed to use BlackBerry Secure Connect Plus.<br>You can select apps from a list of available apps or specify the app package ID.<br>This setting is valid only if the "Enterprise connectivity for Android devices with a<br>work space" setting is set to "Per-app VPN."                                                                                                    |
| Proxy profile                                                   | If you want to route secure tunnel traffic from Samsung Knox devices with Android<br>Enterprise activations and Samsung Knox Workspace 2.5 and later devices to the<br>work network through a proxy server, select the appropriate proxy profile.<br>This setting does not apply to Android Enterprise devices other than Samsung<br>Knox devices or to devices with Samsung Knox Workspace version 2.4 and earlier.                                                                                                    |

#### BlackBerry 10: Enterprise connectivity profile settings

| Setting                                  | Description                                                                                                    |
|------------------------------------------|----------------------------------------------------------------------------------------------------|
| Enterprise connectivity                  | Enterprise connectivity is always enabled for BlackBerry 10 devices. You can't change this setting. For more information, see Managing enterprise connectivity for BlackBerry 10 devices. |
| Proxy profile                            | This setting specifies the associated proxy profile if you want to route secure tunnel traffic from devices to the work network through a proxy server.                                   |
| Enable BlackBerry Secure<br>Connect Plus | This setting specifies whether work apps use BlackBerry Secure Connect Plus for sending work data between devices and your network.                                                       |

## Specify the DNS settings for the BlackBerry Connectivity app

You can specify the DNS servers that you want the BlackBerry Connectivity app to use for secure tunnel connections. You can also specify DNS search suffixes. If you do not specify DNS settings, the app obtains DNS addresses from the computer that hosts the BlackBerry Secure Connect Plus component, and the default search suffix is the DNS domain of that computer.

If you create and configure one or more server groups to direct BlackBerry Secure Connect Plus connections to a specific regional path to the BlackBerry Infrastructure, you can specify DNS settings specific to each server group. If you do, the DNS settings for a server group take precedence over the global DNS settings that you specify using the following steps. For more information about creating and configuring server groups, see the on-premises Installation and upgrade content or the UEM Cloud Configuration content.

- 1. Perform one of the following actions:
  - In an on-premises environment, in the UEM management console, on the menu bar click Settings
     Infrastructure > BlackBerry Secure Connect Plus.
  - In a cloud environment, in the BlackBerry Connectivity Node console (http:/localhost:8088), in the left pane, click General settings > BlackBerry Secure Connect Plus.
- 2. Select the Manually configure DNS servers check box and click +.
- 3. Type the DNS server address in dot-decimal notation (for example, 192.0.2.0). Click Add.
- 4. If necessary, repeat steps 2 and 3 to add more DNS servers. In the **DNS servers** table, click the arrows in the **Ranking** column to set the priority for the DNS servers.
- 5. If you want to specify DNS search suffixes, complete the following steps:
  - a) Select the Manage DNS search suffixes manually check box and click +.
  - b) Type the DNS search suffix (for example, domain.com). Click Add.
- 6. If necessary, repeat step 5 to add more DNS search suffixes. In the DNS search suffix table, click the arrows in the **Ranking** column to set the priority for the DNS servers.
- 7. Click Save.

# Optimize secure tunnel connections for Android devices that use BlackBerry Dynamics apps

If you enable BlackBerry Secure Connect Plus and you have an on-premises environment that includes BlackBerry Dynamics apps installed on Android Enterprise devices or Samsung Knox Workspace devices, it is recommended that you configure the BlackBerry Dynamics connectivity profile assigned to these devices to disable BlackBerry Proxy. Using both BlackBerry Proxy and BlackBerry Secure Connect Plus might delay network activity from the apps because the data is routed to both network components.

- 1. On the menu bar, click Policies and Profiles.
- 2. Click Networks and connections > BlackBerrry Dynamics connectivity.
- 3. Select the profile that is assigned to Android Enterprise and Samsung Knox Workspace devices.
- 4. Click 🖊
- 5. Clear the Route all traffic check box.
- 6. Click Save.

## Direct BlackBerry 10 work space traffic through BlackBerry Secure Connect Plus when a Wi-Fi network is available

If you use BlackBerry UEM to configure a Wi-Fi profile and assign it to BlackBerry 10 devices, the devices prioritize the work Wi-Fi network above BlackBerry Secure Connect Plus. If the work Wi-Fi network is not available, and devices are not assigned a VPN profile or cannot access the VPN, devices use BlackBerry Secure Connect Plus. You have the option of directing all work space traffic through BlackBerry Secure Connect Plus even when devices can access the work Wi-Fi network. You may choose to use this option if your organization's security standards prevent device connections to work resources over the Wi-Fi network.

**Note:** Enabling this feature directs all work space traffic that would typically use the work Wi-Fi network through a secure connection to the BlackBerry Infrastructure. This feature may have an impact on your organization's data usage and network costs. Verify that this is your organization's preferred configuration before you enable this feature.

**Before you begin:** In on premises environments, verify that the "Force network access control for work apps" IT policy rule is not selected in the IT policy that is assigned to BlackBerry 10 device users.

- 1. On the menu bar, click Policies and Profiles.
- 2. Click Networks and connections > Wi-Fi.
- 3. Click a Wi-Fi profile that is assigned to BlackBerry 10 device users.
- 4. Click 🖊.
- 5. On the BlackBerry tab, in the Associated profiles section, select the Use an enterprise connectivity profile with a BlackBerry Secure Connect Plus connection for work data check box.
- 6. Click Save.

After you finish: If you created and assigned multiple Wi-Fi profiles, repeat this task as necessary.

## **Troubleshooting BlackBerry Secure Connect Plus**

Consider the following issues if you are having trouble setting up BlackBerry Secure Connect Plus.

# The BlackBerry Secure Connect Plus Adapter goes into an "Unidentified network" state and stops working

#### Cause

This issue might occur if you restart the computer that hosts BlackBerry Secure Connect Plus.

#### Solution - Windows Server 2012

- In Server Manager, click Manage > Add Roles and Features. Click Next until you get to the Features screen. Expand Remote Server Administration Tools > Role Administration Tools and select Remote Access Management Tools. Complete the wizard to install the tools.
- 2. Click Tools > Remote Access Management.
- 3. Under Configuration, click DirectAccess and VPN.
- 4. Under VPN, click Open RRAS Management.
- 5. Right-click the Routing and Remote Access Server and click Disable Routing and Remote Access.
- 6. Right-click the Routing and Remote Access server and click **Configure and Enable Routing and Remote Access**.
- 7. Complete the setup wizard, selecting these options:
  - a. On the Configuration screen, select Network address translation (NAT).
  - **b.** On the **NAT Internet Connection** screen, select **Use this public interface to connect to the Internet**. Verify that BlackBerry Secure Connect Plus is displayed in the list of network interfaces.
- Open Routing and Remote Access > <server\_name> > IPv4 and click NAT. Open the Local Area Connection properties and select Public interface connected to the Internet and Enable NAT on this interface. Click OK.
- 9. Open the BlackBerry Secure Connect Plus properties and select Private interface connected to private network. Click OK.

10.Right-click the Routing and Remote Access Server and click All Tasks > Restart.

11.In the Windows Services, restart the BlackBerry UEM – BlackBerry Secure Connect Plus service.

Download and install the hotfix in the Windows KB article NAT functionality fails on a Windows Server 2012-based RRAS server.

#### **BlackBerry Secure Connect Plus does not start**

#### **Possible cause**

The TCP/IPv4 settings for the BlackBerry Secure Connect Plus Adapter might not be correct.

#### **Possible solution**

## In Network Connections > BlackBerry Secure Connect Plus Adapter > Properties > Internet Protocol Version 4 (TCP/IPv4) > Properties, verify that Use the following IP address is selected, with the following default values:

- IP address: 172.16.0.1
- Subnet mask: 255.255.0.0

If necessary, correct these settings and restart the server.

#### BlackBerry Secure Connect Plus stops working after a BlackBerry UEM installation or upgrade

#### Cause

This issue might occur if the server wasn't restarted during an RRAS update before BlackBerry UEM is upgraded in an on-premises environment, which causes NAT/routing setup to fail during the upgrade. This issue might also occur after a new installation of BlackBerry UEM.

#### Solution

- 1. Restart the server.
- 2. In the Windows Services, stop the BlackBerry UEM BlackBerry Secure Connect Plus service.
- 3. As an administrator, start Windows PowerShell (64-bit) or open a command prompt.
- 4. Navigate to <drive>:\Program Files\BlackBerry\UEMSecureConnectPlus\config\blackberry \ and Run configureRRAS.bat
- 5. Navigate to <drive>:\Program Files\BlackBerry\UEMSecureConnectPlus\config\ and Run configure-network-interface.cmd
- 6. In the Windows Services, start the BlackBerry UEM BlackBerry Secure Connect Plus service.

#### View the log files for BlackBerry Secure Connect Plus

Two log files, located by default at *<drive>*:\Program Files\BlackBerry\UEM\Logs\*<yyyymmdd>*, record data about BlackBerry Secure Connect Plus:

- BSCP: log data about the BlackBerry Secure Connect Plus server component
- BSCP-TS: log data for connections with the BlackBerry Connectivity app

On each computer that hosts a BlackBerry Connectivity Node instance, the log files for BlackBerry Secure Connect Plus are located at *<drive>*:\Program Files\BlackBerry\BlackBerry Connectivity Node\Logs\*<yyyymmdd>*.

| Purpose                                                                                                    | Log file | Example                                                                                                    |
|----------------------------------------------------------------------------------------------------|----------|----------------------------------------------------------------------------------------------------|
| Verify that BlackBerry<br>Secure Connect Plus<br>is connected to the<br>BlackBerry Infrastructure                                   | BSCP     | 2015-01-19T13:17:47.540-0500 - BSCP {TcpClientConnectorNio#2}<br>logging.feature.bscp.service logging.component.bscp.pss.bcp [{}] -<br>DEBUG Received Ping from [id: 0x60bce5a3, /10.90.84.22:28231 =><br>stratos.bcp.bblabs.rim.net/206.53.155.152:3101], responding with<br>Pong.2015-01-19T13:18:22.989-0500 - BSCP {ChannelPinger#1}<br>logging.feature.bscp.service logging.component.bscp.pss.bcp [{}]<br>- DEBUG Sending Ping to [id: 0xb4a1677a, /10.90.84.22:28232 =><br>stratos.bcp.bblabs.rim.net/206.53.155.152:3101] |
| Verify that BlackBerry<br>Secure Connect Plus is<br>ready to receive calls<br>from the BlackBerry<br>Connectivity app on<br>devices | BSCP-TS  | 47: [14:13:21.231312][][3][AsioTurnSocket-1] Connected,<br>host=68-171-243-141.rdns.blackberry.net                                                                                                    |
|                                                                                                    |          | 48: [14:13:21.239312][][3][AsioTurnSocket-1] Creating TURN allocation                                                                                                    |
|                                                                                                    |          | 49: [14:13:21.405121][][3][AsioTurnSocket-1] TURN allocation created                                                                                                    |
| Verify that devices are using the secure tunnel                                                                                     | BSCP-TS  | 74: [10:39:45.746926]]][3][Tunnel-2FFEC51E] Sent: 2130.6 KB<br>(1733), Received: 201.9 KB (1370), Running: 00:07:00.139249                                                                                                    |

| Purpose                                                                                 | Log file | Example                                                                                                    |
|-----------------------------------------------------------------------------------------|----------|----------------------------------------------------------------------------------------------------|
| Verify that BlackBerry<br>Secure Connect Plus is<br>using custom transcoder<br>settings | BSCP     | <pre>"configuration_def" : "com.rim.p2e.vpn.server.cipherSuite" } ], "TRANSCODER", [ "provider", { "configuration_def" : "com.rim.p2e.vpn.transcoder.provider" }, "server_library", { "configuration_def" : "com.rim.p2e.vpn.transcoder.server.library" }, "server_config_blob", { "configuration_def" : "com.rim.p2e.vpn.transcoder.server.configBlob" } ]]</pre> |
| Verify that devices<br>are using a custom<br>transcoder                                 | BSCP-TS  | 37: [13:41:39.800371][][3][BlackBerry_1.0.0.1-25B212A5] Connected                                                                                                    |

# Using enterprise connectivity for BlackBerry 10 devices

Enterprise connectivity sends all work data sent between BlackBerry 10 devices and your organization's network through the BlackBerry Infrastructure to BlackBerry UEM. Enterprise connectivity is supported only when BlackBerry UEM is installed in an on-premises environment. This feature allows you to avoid opening a direct connection through your organization's firewall to the Internet for BlackBerry 10 device management and apps that connect to your mail server, internal CA, and other web or content servers. Enterprise connectivity is always enabled for BlackBerry 10 devices, even if you don't use BlackBerry Secure Connect Plus. BlackBerry 10 devices choose the most efficient path to connect to your work resources, based on network availability.

You can associate a proxy profile with an enterprise connectivity profile to send data through a proxy server.

For more information about how BlackBerry 10 devices transfer data to and from your organization's network using enterprise connectivity, see the on-premises Architecture content.

## Managing enterprise connectivity for BlackBerry 10 devices

If you want to use an enterprise connectivity profile to configure BlackBerry Secure Connect Plus, see Enable BlackBerry Secure Connect Plus instead of this task.

By default, BlackBerry UEM assigns the Default enterprise connectivity profile to all users. You can edit the default profile or you can create new enterprise connectivity profiles.

Enterprise connectivity is always on for BlackBerry 10 devices. You can use the enterprise connectivity profile to associate a proxy profile to send data through a proxy server.

Before you begin: If necessary, create a proxy profile.

- 1. On the menu bar, click Policies and Profiles.
- 2. Click Networks and connections > Enterprise connectivity.
- 3. Click +.
- 4. Type a name and description for the profile. Each enterprise connectivity profile must have a unique name.
- 5. Click the BlackBerry tab.
- 6. f you want to use a proxy server, select a proxy profile.
- 7. Click Add.

After you finish: If necessary, rank profiles.

# Using BlackBerry 2FA for secure connections to critical resources

BlackBerry 2FA protects access to your organization's critical resources using two-factor authentication. BlackBerry 2FA uses a password that users enter and a secure prompt on their mobile device each time they attempt to access resources.

You manage BlackBerry 2FA from the BlackBerry UEM management console, where you use a BlackBerry 2FA profile to enable two-factor authentication for your users. To use the latest version of BlackBerry 2FA and its associated features, such as preauthentication and self-rescue, your users must have the BlackBerry 2FA profile assigned to them. For more information, see the BlackBerry 2FA content.

# Setting up single sign-on authentication for devices

Using a single sign-on profile, you can enable BlackBerry 10 devices and certain iOS devices to authenticate automatically with domains and web services in your organization's network. After you assign a single sign-on profile, the user is prompted for a username and password the first time they try to access a secure domain that you specified. The login information is saved on the user's device and used automatically when the user tries to access any of the secure domains specified in the profile. When the user changes the password, the user is prompted the next time they try to access a secure domain.

For devices running iOS (or iPadOS) 13 or later, you must use a single sign-on extension profile to enable the devices to authenticate automatically with domains and web services in your organization's network.

You can also use a single sign-on profile to specify trusted domains for certificates that you send to BlackBerry 10 devices using a SCEP profile. Once you specify trusted domains, BlackBerry 10 users can select the required certificates when they access a trusted domain.

| Authentication type                                                                     | Device OS     | Applies to                                                                             |
|-----------------------------------------------------------------------------------------|---------------|----------------------------------------------------------------------------------------|
| • Kerberos                                                                              | iOS           | <ul><li>Browser and apps</li><li>Can restrict which apps can use the profile</li></ul> |
|                                                                                         | BlackBerry 10 | Browser and apps in the work space                                                     |
| <ul> <li>NTLM</li> <li>specify trusted<br/>domains for SCEP<br/>certificates</li> </ul> | BlackBerry 10 | Browser and apps in the work space                                                     |

Single sign-on profiles support the following authentication types:

BlackBerry Dynamics apps also support Kerberos authentication. For more information, see Configuring Kerberos for BlackBerry Dynamics apps.

## **Prerequisites: Using Kerberos authentication for devices**

When Kerberos is used with devices, if a valid TGT is available on the devices, users aren't prompted for login information when they access your organization's internal resources from the browser and apps in the work space.

To configure Kerberos authentication for specific domains, you can upload your organization's Kerberos configuration file (krb5.conf). BlackBerry UEM supports the Heimdal implementation of Kerberos.

Verify that the configuration file meets the following requirements:

- The Kerberos configuration must use TCP by default instead of UDP. Use the prefix tcp/ for KDC hosts.
- If your organization uses VPN, the VPN gateway must allow traffic to the KDCs.

## **Certificate-based authentication for iOS devices**

For iOS devices, you can use certificates to authenticate devices with domains and web services in your organization's network. You can add an existing shared certificate profile, SCEP profile, or user credential profile

to a single sign-on profile. When the browser or apps on iOS devices use certificate-based single sign-on, users are authenticated automatically (as long as the certificate is valid) and do not have to enter login information when they access the secure domains that you specified.

## Create a single sign-on profile

Single sign-on profiles are supported for BlackBerry 10 and iOS devices. To set up single sign-on authentication for BlackBerry Dynamics apps, see Configuring Kerberos for BlackBerry Dynamics apps.

#### Before you begin:

- If you want to configure Kerberos authentication for BlackBerry 10 devices, locate your organization's Kerberos configuration file (krb5.conf).
- If you want to use certificate-based authentication for iOS devices, create the necessary shared certificate profile or SCEP profile.
- 1. On the menu bar, click Policies and Profiles.
- 2. Click Networks and connections > Single sign-on.
- 3. Click +.
- 4. Type a name and description for the profile.
- 5. Perform any of the following tasks:

| Task                                             | Steps                                                                                                    |
|--------------------------------------------------|----------------------------------------------------------------------------------------------------|
| Configure Kerberos authentica<br>for iOS devices | <ul> <li>time Click the iOS tab.</li> <li>b. Under Kerberos, click +.</li> <li>c. In the Name field, type a name for the configuration.</li> <li>d. In the Principal name field, type the name of the Kerberos Principal, using the format <primary>/<instance>@<realm> (for example, user/admin@blackberry.example.com).</realm></instance></primary></li> <li>e. In the Realm field, type the Kerberos realm in uppercase letters (for example, EXAMPLE.COM).</li> <li>f. In the URL prefixes field, type the URL prefix for the sites that you want devices to authenticate with. The prefix must begin with http://or https://, and can include wildcard values (*) (for example, https://www.blackberry.example.com/*)</li> </ul>                   |
|                                                  | <ul> <li>9. To specify more URL prefixes, click + to add more fields.</li> <li>h. If you want to limit the configuration to specific apps, click + beside App identifiers. Type the app bundle ID. You can use a wildcard value (*) to match the ID to multiple apps. (for example, com.company.*).</li> <li>i. To specify more app identifiers, click + to add more fields.</li> <li>j. If you want iOS devices to use certificate-based authentication, in the Credentials drop-down list, click Certificate, SCEP, or User credential. In the certificate drop-down list, click the certificate profile that you want to use.</li> <li>k. Click Add.</li> <li>l. If necessary, repeat steps 2 to 11 to add another Kerberos configuration.</li> </ul> |

| Task                                                                                                    | Steps                                                                                                    |
|----------------------------------------------------------------------------------------------------|----------------------------------------------------------------------------------------------------|
| Configure Kerberos authentica<br>for BlackBerry 10 devices                                                   | <ul> <li>a. Click the BlackBerry tab.</li> <li>b. Click Browse. Navigate to and select your organization's Kerberos configuration file (krb5.conf).</li> </ul>                                                                                                    |
| Configure NTLM<br>authentication or trusted<br>domains for SCEP<br>certificates for BlackBerry<br>10 devices | <ul> <li>a. Click the BlackBerry tab.</li> <li>b. Under Trusted domains, click +.</li> <li>c. In the Name field, type a name for the configuration.</li> <li>d. In the Domain field, type a trusted subdomain or individual host where the domain credentials can be used to authenticate automatically. Type the server name as an FQDN, hostname, alias, or IP address. DNS names can contain wildcards (*).</li> <li>e. To specify more subdomains, click + to add more fields.</li> <li>f. Click Add.</li> </ul> |
|                                                                                                    | <b>g.</b> If necessary, repeat steps 2 to 6 to add another trusted domain.                                                                                                    |

6. Click Add.

After you finish: If necessary, rank profiles.

## Create a single sign-on extension profile

Single sign-on extensions are supported for devices running iOS or iPadOS 13 or later.

- 1. On the menu bar, click Policies and Profiles.
- 2. Click Networks and connections > Single sign-on extension.
- 3. Click +.
- 4. Type a name and description for the profile.
- 5. In the **Extension identifier** field, type the identifier for the app that performs the single sign-on.
- 6. Select a sign-on type.

| Task                            | Steps                                                                                                    |
|---------------------------------|----------------------------------------------------------------------------------------------------|
| If you select <b>Credential</b> | <ul> <li>a. In the Realm field, type the realm name for the credential.</li> <li>b. In the Domains section, click + to add a domain.</li> <li>c. In the Name field, type the domain for which the app extension performs single sign-on.</li> <li>d. Add additional domains as required.</li> <li>e. In the Custom payload code field, enter the custom payload code for the app extension.</li> </ul> |
| If you select <b>Redirect</b>   | <ul> <li>a. In the URLs section, click + to add a URL.</li> <li>b. In the Name field, type the URL prefix for the identity provider for which the app extension performs single sign-on. Add additional URLs as required.</li> <li>c. In the Custom payload code field, enter the custom payload code for the app extension.</li> </ul>                                                                |

7. Click Save.

# Managing email and web domains for iOS devices

You can use a managed domains profile to define certain email domains and web domains as "managed domains" that are internal to your organization. Managed domains profiles apply only to iOS devices with the MDM controls activation type.

After you assign a managed domains profile:

- When a user creates an email message and adds a recipient email address with a domain that is not specified in the managed domains profile, the device displays the address in red to warn the user that the recipient is external to the organization. The device does not prevent the user from sending email to external recipients.
- A user must use an app that is managed by BlackBerry UEM to view documents from a managed web domain or documents downloaded from a managed web domain. The device does not prevent the user from visiting or viewing documents from other web domains. The managed domains profile applies to the Safari browser only.

## Create a managed domains profile

Managed domains profiles apply only to iOSdevices.

- 1. On the menu bar, click Policies and profiles.
- 2. Click Networks and connections > Managed domains.
- **3.** Click **+**.
- **4.** Type a name and description for the profile.
- 5. Optionally, in the **Description** field, type a description for the profile.
- 6. In the Managed email domains section, click +.
- 7. In the **Email domains** field, type a top-level domain name (for example.com instead of example.com/canada).
- 8. Click Add.
- **9.** In the **Managed web domains** section, click +. For examples of web domain formats, see Managed Safari Web Domains in the iOS Developer Library.

10.In the Web domains field, type a domain name.

- **11.**If you want to allow password autofill for the web domains that you specified, select the **Allow password autofill** check box. This option is supported only for supervised iOS devices.
- 12.Click Add.

13.Click Add.

# Controlling network usage for apps on iOS devices

You can use a network usage profile to control how apps on iOS devices use the mobile network.

To help manage network usage, you can prevent specified apps from transferring data when devices are connected to the mobile network or when devices are roaming. A network usage profile can contain rules for one app or multiple apps.

## Create a network usage profile

The rules in a network usage profile apply to work apps only. If you have not assigned apps to users or groups, the network usage profile does not have any effect.

Before you begin: Add apps to the app list and assign them to user groups or user accounts.

- 1. On the menu bar, click Policies and Profiles.
- 2. Click Networks and connections > Network usage.
- 3. Click +.
- 4. Type a name and description for the profile.
- 5. Click +.
- 6. Perform one of the following actions:
  - Tap Add an app and click on an app in the list.
  - Select Specify the app package ID and type the ID. The app package ID is also known as the bundle ID. You can find the App package ID by clicking the app in the app list. Use a wildcard value (\*) to match the ID to multiple apps. (For example, com.company.\*).
- 7. To prevent the app or apps from using data when the device is roaming, clear the **Allow data roaming** check box.
- 8. To prevent the app or apps from using data when the device is connected to the mobile network, clear the Allow cellular data check box.

9. Click Add.

10.Repeat steps 5 to 9 for each app that you want to add to the list.

After you finish: If necessary, rank profiles.

# Filtering web content on iOS devices

You can use web content filter profiles to limit the websites that a user can view in Safari or other browser apps on a supervised iOS device. You can assign web content filter profiles to user accounts, user groups, or device groups.

When you create a web content filter profile, you can choose the allowed websites option that supports your organization's standards for the use of mobile devices.

| Allowed websites       | Description                                                                                                    |
|------------------------|----------------------------------------------------------------------------------------------------|
| Specific websites only | This option allows access to only the websites that you specify. A bookmark is created in Safari for each allowed website.                                                                                                    |
|                        | <b>Note:</b> If you allow access only to specific websites, you must ensure that<br>all websites that the device needs to access are specified in the list of<br>allowed websites. For example, if you configure Microsoft Office 365 modern<br>authentication for BlackBerry Dynamics apps, the device must be able to reach<br>the Active Directory Federation Services website.                                                                                                    |
| Limit adult content    | <ul> <li>This option enables automatic filtering to identify and block inappropriate content.<br/>You can also include specific websites using the following settings:</li> <li>Permitted URLs: You can add one or more URLs to allow access to specific websites. Users can view websites in this list regardless of whether automatic filtering blocks access.</li> <li>Blacklisted URLs: You can add one or more URLs to deny access to specific websites. Users cannot view websites in this list regardless of whether automatic filtering allows access.</li> </ul> |

## Create a web content filter profile

When you create a web content filter profile, each URL that you specify must begin with http:// or https://. If necessary, you should add separate entries for http:// and https:// versions of the same URL. DNS resolution does not occur, so restricted websites could still be accessible (for example, if you specify http://www.example.com, users might be able to access the website using the IP address).

- 1. On the menu bar, click Policies and Profiles.
- 2. Click Networks and connections > Web content filter.
- 3. Click +.
- 4. Type a name and description for the web content filter profile.
- 5. Perform one of the following tasks:

| Task                                   | Steps                                                                                                    |
|----------------------------------------|----------------------------------------------------------------------------------------------------|
| Allow access to specific websites only | <ul> <li>a. In the Allowed websites drop-down list, verify that Specific websites only is selected.</li> </ul>                                                                                                    |
|                                        | <ul> <li>b. In the Specific website bookmarks section, click +.</li> <li>c. Perform the following actions:</li> </ul>                                                                                                    |
|                                        | <ol> <li>In the URL field, type a web address that you want to allow access to.</li> <li>Optionally, in the Bookmark path field, type the name of a bookmark folder (for example, /Work/).</li> <li>In the Title field, type a name for the website.</li> <li>Click Add.</li> <li>Repeat steps 2 and 3 for each allowed website.</li> </ol> |
| Limit adult content                    | <ul> <li>a. In the Allowed websites drop-down list, click Limit adult content to enable automatic filtering.</li> <li>b. Optionally, perform the following actions:</li> </ul>                                                                                                    |
|                                        | <ol> <li>Click + beside Permitted URLs.</li> <li>Type a web address that you want to allow access to.</li> <li>Repeat steps 2.a and 2.b for each allowed website.</li> <li>Optionally, perform the following actions:</li> <li>Click + basida Placklisted UPLs</li> </ol>                                                                   |
|                                        | <ul> <li>Click T beside <b>Blacklisted URLS</b>.</li> <li><b>2.</b> Type a web address that you want to deny access to.</li> <li><b>3.</b> Repeat steps 3.a and 3.b for each restricted website.</li> </ul>                                                                                                    |

6. Click Add.

# **Configuring AirPrint and AirPlay profiles for iOS devices**

AirPrint profiles can help users find printers that support AirPrint, are accessible to them, and for which they have the required permissions. In situations where protocols such as Bonjour can't discover AirPrint enabled printers on another subnetwork, AirPrint profiles aid in specifying where resources are located. You can assign AirPrint profiles to iOS devices so that users don't have to configure printers manually.

AirPlay is an iOS feature that lets you display photos or stream music and video to compatible AirPlay devices such as AppleTV, AirPort Express, or AirPlay enabled speakers.

With an AirPlay profile you can set passwords for specific AirPlay devices to make sure that only authorized users can access them. You can also create an allowed list of destination devices to make sure that supervised iOS devices can only connect to the AirPlay devices that you specify. You can assign AirPlay profiles to user accounts, user groups, or device groups.

#### Example: Set a password for an AirPlay device

If you want to restrict access to a specific AirPlay device, add the name of the device and set a password. iOS device users with that AirPlay profile will have to type the password to access that AirPlay device. Note that the password is required by the AirPlay profile, not by the AirPlay device itself. iOS device users who don't have that AirPlay profile can still access the AirPlay device without the password.

#### Example: Create a list of AirPlay devices for supervised iOS devices

If you want to allow supervised iOS devices to stream content only to specific devices, you can add the device ID. Supervised devices will only be able to stream content to the devices that you specify. Devices that are not supervised will not be affected by this list.

## **Create an AirPrint profile**

You can configure AirPrint profiles and assign them to iOS devices so that users don't have to configure printers manually.

For more information about the Bonjour protocol and printing with a BlackBerry Dynamics app, visit support.blackberry.com/community to read article 40030.

- 1. On the menu bar, click Policies and Profiles.
- 2. Click Networks and connections > AirPrint.
- 3. Click +.
- 4. Type a name and description for the AirPrint profile.
- 5. In the AirPrint configuration section, click +.
- 6. In the IP Address field, type the IP address of the printer or AirPrint server.
- 7. In the **Resource Path** field, type the resource path of the printer.
- The printer's resource path corresponds to the rp parameter of the \_ipps.tcp Bonjour record. For example:
  - printers/<printer series>
  - printers/<printer model>
  - ipp/print
  - IPP\_Printer
- 8. Optionally, if AirPrint connections are secured by TLS, select the Force TLS checkbox. This option is supported by iOS 11.0 and later.

**9.** Optionally, if the port differs from the default for the Internet Printing Protocol, type the port number in the **Port** field. This option is supported by iOS 11.0 and later.

10.Click Add.

11.Click Add.

## Create an AirPlay profile

- 1. On the menu bar, click Policies and Profiles.
- 2. Click Networks and connections > AirPlay.
- 3. Click +.
- 4. Type a name and description for the AirPlay profile.
- 5. Click + in the Allowed destination devices section.
- 6. In the **Device name** field, type the name of the AirPlay device you want to add. You can find the name of the AirPlay device in the device settings or you can look up the name of the device by tapping **AirPlay** in the Control Center of an iOS device to see a list of available AirPlay devices near you.
- 7. In the Password field, type a password.
- 8. Click Add.
- 9. Click + in the Allowed destination devices for supervised devices section.
- **10.**In the **Device ID** field, type the device ID of the AirPlay device you want to add. You can find the device ID of the AirPlay device in the device settings. For more information about finding the device ID, see the documentation for your Apple product.
- 11.Click Add.

# **Configuring Access Point Names for Android devices**

An APN specifies the information a mobile device needs to connect to a carrier's network. You can use one or more Access Point Name profiles to send APNs for carriers to your users' Android devices. Access Point Name profiles are supported by Android 9 and later devices with Work space only activations and Android 9 and 10 devices with Work and personal - full control activations.

Devices usually have APNs preset for common carriers. Users can also add new APNs to a device. If you want to force a device to use an APN sent to it by an Access Point Name profile, select the "Force device to use Access Point Name profile settings" IT policy rule in the Android Global (all Android devices) IT policy rules.

## **Create an Access Point Name profile**

Before you begin: Obtain all of the necessary APN settings from the carrier.

- 1. On the menu bar, click Policies and Profiles.
- 2. Click Networks and connections > Access Point Name.
- 3. Click +.
- 4. Type a name and description for the Access Point Name profile. This information is displayed on devices.
- 5. Type the Access Point Name.
- **6.** Specify the values that match the carrier's specifications for each profile setting. For more information, see Access Point Name profile settings.
- 7. Click Save.

## **Access Point Name profile settings**

| Access Point Name<br>profile setting | Description                                                                                                    |
|--------------------------------------|----------------------------------------------------------------------------------------------------|
| Access Point Name                    | This setting specifies the Access Point Name (APN) that your device should use when it communicates with the carrier. The APN is a short string of text. |

| Access Point Name<br>profile setting | Description                                                                                                    |
|--------------------------------------|----------------------------------------------------------------------------------------------------|
| APN type bitmask                     | This setting specifies the types of data communication that use this APN configuration. Different types of communications may use different configurations.                                                                                                    |
|                                      | Possible values:                                                                                                    |
|                                      | <ul> <li>Default data traffic</li> <li>MMS traffic</li> <li>SUPL assisted GPS</li> <li>DUN traffic</li> <li>High priority traffic</li> <li>Access carrier's FOTA portal</li> <li>IMS</li> <li>CBS</li> <li>IA Initial Attach APN</li> <li>Emergency PDN</li> <li>MCX (Mission Critical Service)</li> </ul> |
| Proxy address                        | This setting specifies the HTTP proxy to use for all web traffic over the connection. This setting is not required for most carriers.                                                                                                    |
| Proxy port                           | This setting specifies the HTTP proxy port to use for all web traffic over the connection. This setting is not required for most carriers.                                                                                                    |
| MMSC                                 | This setting specifies the Multimedia Messaging Service Center (MMSC) to use for sending and receiving MMS messages.                                                                                                    |
| MMS proxy address                    | This setting specifies the HTTP proxy for communicating with the MMSC to send and receive MMS messages.                                                                                                    |
| MMS proxy port                       | This setting specifies the HTTP proxy port for communicating with the MMSC to send and receive MMS messages.                                                                                                    |
| Authentication type                  | <ul> <li>This setting specifies the authentication type used for communications.</li> <li>Possible values:</li> <li>NONE</li> <li>PAP</li> <li>CHAP</li> <li>PAP or CHAP</li> </ul>                                                                                                    |
| Username                             | If the "Authentication type" setting is set to something other than NONE, specify a username if it is required for authentication.                                                                                                    |
| Password                             | If the "Authentication type" setting is set to something other than NONE, specify a password if it is required for authentication.                                                                                                    |
| Mobile country code<br>(MCC)         | This setting specifies the Mobile Country Code for the carrier network that the APN configuration should be used for.                                                                                                    |

| Access Point Name profile setting | Description                                                                                                    |
|-----------------------------------|----------------------------------------------------------------------------------------------------|
| Mobile network code<br>(MNC)      | This setting specifies the Mobile Network Code for the carrier network that the APN configuration should be used for.                                                                                                    |
| Protocol                          | <ul> <li>This setting specifies whether to enable IPv4, IPv6, or both on the home network for devices that support IPv6 networking.</li> <li>Possible values: <ul> <li>IP</li> <li>IPV6</li> <li>IPV4V6</li> <li>PPP</li> </ul> </li> </ul> |
| Roaming protocol                  | <ul> <li>This setting specifies whether to enable IPv4, IPv6, or both while roaming for devices that support IPv6 networking.</li> <li>Possible values: <ul> <li>IP</li> <li>IPV6</li> <li>IPV4V6</li> <li>PPP</li> </ul> </li> </ul>       |
| Carrier enabled                   | This setting specifies whether the APN is enabled for the carrier.                                                                                                    |
| MVNO type                         | This setting specifies whether to restrict use of this APN to certain MVNOs<br>(mobile network resellers) or subscriber accounts.<br>Possible values:<br>• SP<br>• IMSI<br>• GID<br>• ICCID                                                 |

# Legal notice

<sup>©</sup>2020 BlackBerry Limited. Trademarks, including but not limited to BLACKBERRY, BBM, BES, EMBLEM Design, ATHOC, CYLANCE and SECUSMART are the trademarks or registered trademarks of BlackBerry Limited, its subsidiaries and/or affiliates, used under license, and the exclusive rights to such trademarks are expressly reserved. All other trademarks are the property of their respective owners.

This documentation including all documentation incorporated by reference herein such as documentation provided or made available on the BlackBerry website provided or made accessible "AS IS" and "AS AVAILABLE" and without condition, endorsement, guarantee, representation, or warranty of any kind by BlackBerry Limited and its affiliated companies ("BlackBerry") and BlackBerry assumes no responsibility for any typographical, technical, or other inaccuracies, errors, or omissions in this documentation. In order to protect BlackBerry proprietary and confidential information and/or trade secrets, this documentation may describe some aspects of BlackBerry technology in generalized terms. BlackBerry reserves the right to periodically change information that is contained in this documentation; however, BlackBerry makes no commitment to provide any such changes, updates, enhancements, or other additions to this documentation to you in a timely manner or at all.

This documentation might contain references to third-party sources of information, hardware or software, products or services including components and content such as content protected by copyright and/or third-party websites (collectively the "Third Party Products and Services"). BlackBerry does not control, and is not responsible for, any Third Party Products and Services including, without limitation the content, accuracy, copyright compliance, compatibility, performance, trustworthiness, legality, decency, links, or any other aspect of Third Party Products and Services. The inclusion of a reference to Third Party Products and Services in this documentation does not imply endorsement by BlackBerry of the Third Party Products and Services or the third party in any way.

EXCEPT TO THE EXTENT SPECIFICALLY PROHIBITED BY APPLICABLE LAW IN YOUR JURISDICTION, ALL CONDITIONS, ENDORSEMENTS, GUARANTEES, REPRESENTATIONS, OR WARRANTIES OF ANY KIND, EXPRESS OR IMPLIED, INCLUDING WITHOUT LIMITATION, ANY CONDITIONS, ENDORSEMENTS, GUARANTEES, REPRESENTATIONS OR WARRANTIES OF DURABILITY, FITNESS FOR A PARTICULAR PURPOSE OR USE, MERCHANTABILITY, MERCHANTABLE QUALITY, NON-INFRINGEMENT, SATISFACTORY QUALITY, OR TITLE, OR ARISING FROM A STATUTE OR CUSTOM OR A COURSE OF DEALING OR USAGE OF TRADE, OR RELATED TO THE DOCUMENTATION OR ITS USE, OR PERFORMANCE OR NON-PERFORMANCE OF ANY SOFTWARE, HARDWARE, SERVICE, OR ANY THIRD PARTY PRODUCTS AND SERVICES REFERENCED HEREIN, ARE HEREBY EXCLUDED. YOU MAY ALSO HAVE OTHER RIGHTS THAT VARY BY STATE OR PROVINCE. SOME JURISDICTIONS MAY NOT ALLOW THE EXCLUSION OR LIMITATION OF IMPLIED WARRANTIES AND CONDITIONS. TO THE EXTENT PERMITTED BY LAW, ANY IMPLIED WARRANTIES OR CONDITIONS RELATING TO THE DOCUMENTATION TO THE EXTENT THEY CANNOT BE EXCLUDED AS SET OUT ABOVE, BUT CAN BE LIMITED, ARE HEREBY LIMITED TO NINETY (90) DAYS FROM THE DATE YOU FIRST ACQUIRED THE DOCUMENTATION OR THE ITEM THAT IS THE SUBJECT OF THE CLAIM.

TO THE MAXIMUM EXTENT PERMITTED BY APPLICABLE LAW IN YOUR JURISDICTION, IN NO EVENT SHALL BLACKBERRY BE LIABLE FOR ANY TYPE OF DAMAGES RELATED TO THIS DOCUMENTATION OR ITS USE, OR PERFORMANCE OR NON-PERFORMANCE OF ANY SOFTWARE, HARDWARE, SERVICE, OR ANY THIRD PARTY PRODUCTS AND SERVICES REFERENCED HEREIN INCLUDING WITHOUT LIMITATION ANY OF THE FOLLOWING DAMAGES: DIRECT, CONSEQUENTIAL, EXEMPLARY, INCIDENTAL, INDIRECT, SPECIAL, PUNITIVE, OR AGGRAVATED DAMAGES, DAMAGES FOR LOSS OF PROFITS OR REVENUES, FAILURE TO REALIZE ANY EXPECTED SAVINGS, BUSINESS INTERRUPTION, LOSS OF BUSINESS INFORMATION, LOSS OF BUSINESS OPPORTUNITY, OR CORRUPTION OR LOSS OF DATA, FAILURES TO TRANSMIT OR RECEIVE ANY DATA, PROBLEMS ASSOCIATED WITH ANY APPLICATIONS USED IN CONJUNCTION WITH BLACKBERRY PRODUCTS OR SERVICES, DOWNTIME COSTS, LOSS OF THE USE OF BLACKBERRY PRODUCTS OR SERVICES OR ANY PORTION THEREOF OR OF ANY AIRTIME SERVICES, COST OF SUBSTITUTE GOODS, COSTS OF COVER, FACILITIES OR SERVICES, COST OF CAPITAL, OR OTHER SIMILAR PECUNIARY LOSSES, WHETHER OR NOT SUCH DAMAGES WERE FORESEEN OR UNFORESEEN, AND EVEN IF BLACKBERRY HAS BEEN ADVISED OF THE POSSIBILITY OF SUCH DAMAGES.

TO THE MAXIMUM EXTENT PERMITTED BY APPLICABLE LAW IN YOUR JURISDICTION, BLACKBERRY SHALL HAVE NO OTHER OBLIGATION, DUTY, OR LIABILITY WHATSOEVER IN CONTRACT, TORT, OR OTHERWISE TO YOU INCLUDING ANY LIABILITY FOR NEGLIGENCE OR STRICT LIABILITY.

THE LIMITATIONS, EXCLUSIONS, AND DISCLAIMERS HEREIN SHALL APPLY: (A) IRRESPECTIVE OF THE NATURE OF THE CAUSE OF ACTION, DEMAND, OR ACTION BY YOU INCLUDING BUT NOT LIMITED TO BREACH OF CONTRACT, NEGLIGENCE, TORT, STRICT LIABILITY OR ANY OTHER LEGAL THEORY AND SHALL SURVIVE A FUNDAMENTAL BREACH OR BREACHES OR THE FAILURE OF THE ESSENTIAL PURPOSE OF THIS AGREEMENT OR OF ANY REMEDY CONTAINED HEREIN; AND (B) TO BLACKBERRY AND ITS AFFILIATED COMPANIES, THEIR SUCCESSORS, ASSIGNS, AGENTS, SUPPLIERS (INCLUDING AIRTIME SERVICE PROVIDERS), AUTHORIZED BLACKBERRY DISTRIBUTORS (ALSO INCLUDING AIRTIME SERVICE PROVIDERS) AND THEIR RESPECTIVE DIRECTORS, EMPLOYEES, AND INDEPENDENT CONTRACTORS.

IN ADDITION TO THE LIMITATIONS AND EXCLUSIONS SET OUT ABOVE, IN NO EVENT SHALL ANY DIRECTOR, EMPLOYEE, AGENT, DISTRIBUTOR, SUPPLIER, INDEPENDENT CONTRACTOR OF BLACKBERRY OR ANY AFFILIATES OF BLACKBERRY HAVE ANY LIABILITY ARISING FROM OR RELATED TO THE DOCUMENTATION.

Prior to subscribing for, installing, or using any Third Party Products and Services, it is your responsibility to ensure that your airtime service provider has agreed to support all of their features. Some airtime service providers might not offer Internet browsing functionality with a subscription to the BlackBerry<sup>®</sup> Internet Service. Check with your service provider for availability, roaming arrangements, service plans and features. Installation or use of Third Party Products and Services with BlackBerry's products and services may require one or more patent, trademark, copyright, or other licenses in order to avoid infringement or violation of third party rights. You are solely responsible for determining whether to use Third Party Products and Services and if any third party licenses are required to do so. If required you are responsible for acquiring them. You should not install or use Third Party Products and Services until all necessary licenses have been acquired. Any Third Party Products and Services and are provided "AS IS" with no express or implied conditions, endorsements, guarantees, representations, or warranties of any kind by BlackBerry and BlackBerry assumes no liability whatsoever, in relation thereto. Your use of Third Party Products and Services shall be governed by and subject to you agreeing to the terms of separate licenses and other agreements applicable thereto with third parties, except to the extent expressly covered by a license or other agreement with BlackBerry.

The terms of use of any BlackBerry product or service are set out in a separate license or other agreement with BlackBerry applicable thereto. NOTHING IN THIS DOCUMENTATION IS INTENDED TO SUPERSEDE ANY EXPRESS WRITTEN AGREEMENTS OR WARRANTIES PROVIDED BY BLACKBERRY FOR PORTIONS OF ANY BLACKBERRY PRODUCT OR SERVICE OTHER THAN THIS DOCUMENTATION.

BlackBerry Enterprise Software incorporates certain third-party software. The license and copyright information associated with this software is available at http://worldwide.blackberry.com/legal/thirdpartysoftware.jsp.

BlackBerry Limited 2200 University Avenue East Waterloo, Ontario Canada N2K 0A7

BlackBerry UK Limited Ground Floor, The Pearce Building, West Street, Maidenhead, Berkshire SL6 1RL United Kingdom

Published in Canada